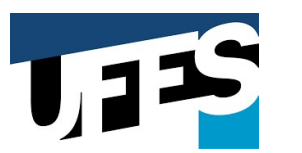

### MANUAL DE SUPRIMENTO DE FUNDOS

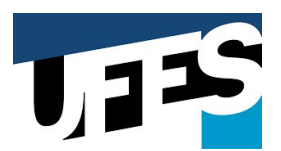

*Douglas Roriz Caliman* Diretor de Contabilidade e Finanças

Vitor Gomes Baioco Superintendente de Orçamento e Finanças

*Roney Pignaton da Silva* Pró-Reitor de Administração

Sônia Lopes Victor Vice-Reitora

*Eustáquio Vinícius de Castro* Reitor

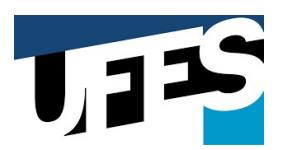

#### SUMÁRIO

| 1. | APF   | RESENTAÇÃO                                            | 4    |
|----|-------|-------------------------------------------------------|------|
| 2. | DEF   | FINIÇÕES                                              | 4    |
|    | 2.1.  | Suprimentos de Fundos                                 | 4    |
|    | 2.2.  | Cartão de Pagamentos do Governo Federal (CGPF)        | 4    |
|    | 2.3.  | Agente Suprido                                        | 4    |
|    | 2.4.  | Sistema do Cartão de Pagamento – SCP                  | 4    |
| 3. | DA    | ADESÃO AO CARTÃO DE PAGAMENTOS DO GOVERNO FEDERAL     | 4    |
| 4. | DA    | FORMALIZAÇÃO DO PROCESSO                              | 5    |
| 5. | REG   | GRAS DE UTILIZAÇÃO/APLICAÇÃO                          | 6    |
|    | 5.1.  | CASOS DE APLICAÇÃO                                    | 6    |
|    | 5.2.  | SITUAÇÕES ESPECIAIS A SEREM VERIFICADAS               | 6    |
|    | 5.2.  | 1. Material permanente:                               | 6    |
|    | 5.2.  | .2. Na aquisição de material de consumo               | 6    |
|    | 5.2.  | .2. Na contratação de serviços:                       | 7    |
|    | 5.3.  | FRACIONAMENTO DE DESPESAS                             | 7    |
|    | 5.4.  | DOS VALORES LIMITES PARA DESPESA DE PEQUENO VULTO     | 7    |
|    | 5.5.  | DOS LIMITES ORÇAMENTÁRIOS E FINANCEIROS               | 8    |
|    | 5.6.  | DA PROPOSTA DO SUPRIMENTO DE FUNDOS                   | 8    |
|    | 5.7.  | DA CONCESSÃO DO SUPRIMENTO DE FUNDOS                  | 9    |
|    | 5.8.  | DA ENTREGA DO NUMERÁRIO                               | 9    |
|    | 5.9.  | DOS PRAZOS PARA A COMPROVAÇÃO OU PRESTAÇÃO DE CONTAS  | . 10 |
|    | 5.10. | PAGAMENTO DA DESPESA                                  | 10   |
| 6. | PRE   | ESTAÇÃO DE CONTAS                                     | . 10 |
|    | 6.1.  | DA ANÁLISE DA PRESTAÇÃO DE CONTAS                     | . 12 |
|    | 6.2.  | DA DELIBERAÇÃO DO ORDENADOR DE DESPESAS               | . 13 |
| 7. | REG   | GRAS DE CONTABILIZAÇÃO                                | . 13 |
| 8. | FLU   | JXOGRAMA                                              | . 14 |
| 9. | SIST  | TEMA DE CARTÃO DE PAGAMENTO (SCP) <i>—</i> COMPRASNET | 15   |

## IJIS

#### UNIVERSIDADE FEDERAL DO ESPÍRITO SANTO SUPERINTENDÊNCIA DE ORÇAMENTO E FINANÇAS DIRETORIA DE CONTABILIDADE E FINANÇAS

#### 1. APRESENTAÇÃO

O objetivo deste manual é de regular a concessão, utilização, prestação de contas e contabilização de suprimentos de fundos no âmbito da UFES, de observância obrigatória pelos Ordenadores de Despesas, Agentes Supridos, Contadores Responsáveis pelas Unidades Gestoras e demais servidores envolvidos em qualquer das etapas do regime de adiantamento.

#### 2. DEFINIÇÕES

2.1. <u>Suprimentos de Fundos:</u> é o adiantamento concedido a servidor, a critério e sob a responsabilidade do Ordenador de Despesas fa UFES, com prazo certo para aplicação e comprovação dos gastos. O Suprimento de Fundos é uma autorização de execução orçamentária e financeira, e possui como meio de pagamento o **Cartão de Pagamento do Governo Federal (CPGF)**, sempre precedido de empenho na dotação orçamentária específica e natureza de despesa própria, com a finalidade de efetuar despesas que, pela sua excepcionalidade, não possam se subordinar ao processo normal de aplicação, ou seja, quando não há possibilidade de emissão de empenho direto ao fornecedor ou prestador, na forma da Lei nº 4.320/64, precedido de licitação ou sua dispensa, em conformidade com a Lei nº 8.666/93 e suas alterações.

2.2. <u>Cartão de Pagamentos do Governo Federal (CPGF)</u>: Forma de pagamento que proporciona à Administração Pública mais agilidade, controle e modernidade na gestão de recursos. O CPGF é emitido em nome da Unidade Gestora, com identificação do portador ou Agente Suprido. A Macrofunção 021121 do Manual SIAFI, estabelece que a concessão de suprimento de fundos deverá ocorrer por meio do Cartão de Pagamento do Governo Federal.

2.3. **Agente Suprido**: É o servidor público (de carreira, comissionado ou temporário) que detenha autorização para proceder à execução financeira, com destinação estabelecida pelo Ordenador de Despesas, sendo responsável pela aplicação e comprovação dos recursos recebidos a título de Suprimento de Fundos. O agente suprido é o portador identificado no CPGF e responderá pela sua guarda e uso, prestando contas das despesas realizadas ao final do período de aplicação. Em casos de roubo, furto, perda ou extravio do cartão, o suprido deverá comunicar o ocorrido ao Banco do Brasil e ao Ordenador de Despesa.

2.4. **Sistema do Cartão de Pagamento – SCP**: é um sistema desenvolvido em plataforma web instituído no âmbito dos órgãos e entidades da Administração Pública Federal direta, autárquica e fundacional, com o objetivo de detalhar a aplicação de suprimento de fundos concedido por meio do Cartão de Pagamento do Governo Federal - CPGF. O Sistema deverá ser utilizado obrigatoriamente para todas as modalidades de movimentação financeira do suprimento de fundos, através do Cartão de Pagamento, sendo acessado por meio do Portal de Compras do Governo Federal no endereço: <u>http://www.comprasnet.gov.br</u>.

#### 3. ADESÃO AO CARTÃO DE PAGAMENTOS DO GOVERNO FEDERAL

A adesão ao Cartão de Pagamentos do Governo Federal (CPGF) será formalizada mediante a assinatura do Ordenador de Despesas da Proposta de Adesão disponível na agência de relacionamento do Banco do Brasil ou na agência Setor público Banco do Brasil, que normalmente está presente nas

## 1,12S

#### UNIVERSIDADE FEDERAL DO ESPÍRITO SANTO SUPERINTENDÊNCIA DE ORÇAMENTO E FINANÇAS DIRETORIA DE CONTABILIDADE E FINANÇAS

capitais. Após o preenchimento e envio dos formulários ao Banco do Brasil pelo Gestor Financeiro da UFES, o Banco emitirá os cartões dos supridos e os servidores deverão ir ao banco desbloquear o cartão e cadastrar senha.

Seguem os links importantes para a contratação do CPGF junto ao Banco do Brasil:

#### Página que trata do cartão de pagamento do governo federal:

https://www.bb.com.br/pbb/pagina-inicial/setor-publico/governo-federal/gestao/gestao-derecursos/pagamento-de-ordens-bancarias,-salarios-e-beneficios/cartao-de-pagamento#/

#### Formulário cadastro do portador:

https://www45.bb.com.br/fmc/frm/fw070210X\_1.jsp?pk\_vid=39ad45c59c05b9f1161281778722bc24

#### Formulário inclusão de representante autorizado:

https://www45.bb.com.br/fmc/frm/fw0702290\_1.jsp?pk\_vid=39ad45c59c05b9f1161281805922bc24

#### Formulário Proposta de adesão:

https://www45.bb.com.br/fmc/frm/fw0702096\_1.jsp?pk\_vid=39ad45c59c05b9f1161281811122bc24

#### Formulário cadastro do centro de custo:

https://www45.bb.com.br/fmc/frm/fw0702118\_1.jsp?pk\_vid=39ad45c59c05b9f1161281816022bc24

Os servidores de cada Unidade Gestora habilitados para acessar e operar o autoatendimento do Banco do Brasil (representantes autorizados) ou o próprio Ordenador de Despesas poderão controlar o cartão de cada suprido. Dentro do site de autoatendimento é possível alterar os valores autorizados para o cartão e o prazo para utilização, definindo/redefinindo o prazo o cartão é automaticamente bloqueado na data estabelecida. Também são definidos os estabelecimentos liberados para utilizar o cartão, bem como, se é permitido saque ou não, acesso às faturas do cartão e outras facilidades.

O Cartão de Pagamentos do Governo Federal (CPGF) é diferente de um cartão de crédito normal, pois seu limite de gastos não se renova após o pagamento das faturas, devendo o servidor habilitado para acessar o autoatendimento acrescentar mais saldo sempre que houver novo período de utilização do cartão.

Além disso, o cadastrador parcial do sistema SIASG da Unidade Gestora (UG) deverá cadastrar o Agente Suprido nesse sistema com o perfil "Suprido", para possibilitar o detalhamento da aplicação de suprimento de fundos concedido por meio do Cartão de Pagamento do Governo Federal – CPGF nesse sistema, visando a transparência do gasto público.

#### 4. FORMALIZAÇÃO DO PROCESSO :

o suprimento de fundos deve ser instaurado em processo próprio no Sistema Eletrônico de Informações (LEPISMA), utilizando os seguintes modelos de processo e documentos:

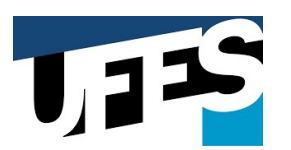

a) Iniciar processo digital;

b) Incluir no Assunto Nível 1 : ADMINISTRAÇÃO GERAL;

c) Incluir no Assunto Nível 2 : Orçamento e Finanças

d) Incluir no Assunto Nível 3 : Tomada de contas. Prestação de contas (inclusive parecer de aprovação das contas)

e) Incluir no Resumo do Assunto: "Suprimento de Fundos: concessão e prestação de contas";

f) Anexar ao processo o documento **Formulário de Concessão de Suprimento de Fundos** (Site SOF/PROAD) devidamente preenchido e assinado pelo Proponente e pelo Agente Suprido e enviado para aprovaçãodo Ordenador de Despesas da Unidade Gestora;

g) Durante a vigência do suprimento de fundos, qualquer solicitação de pagamento de despesa a ser encaminhada ao Agente Suprido deverá ser encaminhada pelo processo original.

h) Ao final do período de utilização, deve-se incluir no processo o documento Formulário de
 Prestação de Contas de Suprimento de Fundos" devidamente preenchido e assinado para encaminhamento ao Ordenador de Despesas.

#### 5. REGRAS DE UTILIZAÇÃO/APLICAÇÃO:

#### 5.1. CASOS DE APLICAÇÃO:

De acordo com a Macrofunção 021121 do Manual do SIAFI, O regime de adiantamento, suprimento de fundos, é aplicável aos casos de despesas expressamente definidos em lei e consiste na entrega de numerário a servidor, sempre precedida de empenho na dotação própria, para o fim de realizar despesas que pela excepcionalidade, a critério do Ordenador de Despesa e sob sua inteira responsabilidade, não possam subordinar-se ao processo normal de aplicação, nos seguintes casos:

a) para atender **despesas eventuais**, inclusive em viagem e com serviços especiais, **que exijam pronto** pagamento;

b) quando a despesa deva ser feita em caráter sigiloso, conforme se classificar em regulamento; e

c) para atender despesas de **pequeno vulto**, assim entendidas aquelas cujo valor, em cada caso, não ultrapassar limite estabelecido em Portaria do Ministro da Fazenda;

#### 5.2. SITUAÇÕES ESPECIAIS A SEREM VERIFICADAS:

#### 5.2.1. Material permanente:

É vedada a aquisição de material permanente por suprimento de fundos, ressalvados os casos excepcionais devidamente reconhecidos pelo Ordenador de Despesa e em consonância com as normas que disciplinam a matéria.

#### 5.2.2. Na aquisição de material de consumo:

a) a inexistência temporária ou eventual no almoxarifado, devidamente justificada;

b) a inexistência de fornecedor contratado/registrado. Atualmente, com a possibilidade de registrar-se preços - Ata de Registro de Preços, é possível ter fornecedores registrados para a grande maioria das necessidades de material de consumo das unidades;Se não se tratar de aquições de um mesmo objeto, passíveis de planejamento, e que, ao longo do exercício, possam vir a ser caracterizadas como fracionamento de despesa e, consequentemente, comofuga ao processo licitatório; e

c) se as despesas a serem realizadas estão vinculadas às atividades da unidade e, como é óbvio, se

## 1,12S

UNIVERSIDADE FEDERAL DO ESPÍRITO SANTO SUPERINTENDÊNCIA DE ORÇAMENTO E FINANÇAS DIRETORIA DE CONTABILIDADE E FINANÇAS

servem ao interesse público.

#### 5.2.2. Na contratação de serviços:

a) a inexistência de cobertura contratual;

b) se não se tratar de contratações de um mesmo objeto, passíveis de planejamento, e que, ao longo do exercício, possam vir a ser caracterizadas como fracionamento de despesa e, consequentemente, como fuga ao processo licitatório; e

c) se as despesas a serem realizadas estão vinculadas às atividades da unidade e, como é óbvio, se servem ao interesse público.

#### 5.3. FRACIONAMENTO DE DESPESAS:

Considera-se indício de fracionamento, a concentração excessiva de detalhamento de despesa em determinado subitem, bem como a concessão de suprimento de fundos a vários supridos simultaneamente.

Conforme alerta a CGU, quando vários agentes supridos de uma mesma unidade gestora passam a adquirir, rotineiramente, os mesmos materiais ou serviços, é possível que o conjunto das aquisições de um mesmo objeto ao longo do exercício alcance valores que exigiriam a formalização de processo licitatório específico, caso não haja um acompanhamento eficaz.

No fracionamento de despesas de pequeno vulto, a verificação deve ser feita em cada ato de concessão por subelemento (subitem) do material adquirido.

No fracionamento de modalidade de licitação, a aferição é realizada pelo conjunto de agentes supridos autorizados, uma vez que seu uso por um número excessivo de supridos aumenta a probabilidade de ocorrência desta situação.

#### 5.4. DOS VALORES LIMITES PARA DESPESA DE PEQUENO VULTO:

Existem dois limites a serem observados na concessão de suprimento de fundos mediante CPGF, cf. Portaria Normativa nº 1.344/2023:

a) O limite máximo para cada ato de concessão de suprimento por meio do Cartão de Pagamento do Governo Federal, quando se tratar de despesa de pequeno vulto:

 para obras e serviços de engenharia será o correspondente a 50% (cinquenta por cento) do valor

estabelecido no "I" do artigo 75, da Lei 14.133/2021;

 para outros serviços e compras em geral, será o correspondente a 50% (cinquenta por cento) do valor

estabelecido o inciso "II" do artigo 75, da Lei 14.133/2021.

b) O limite máximo para realização de cada item de despesa de pequeno vulto no somatório das NOTAS FISCAIS/FATURAS/RECIBOS/CUPONS FISCAIS em cada suprimento de fundos.:

- na execução de obras e serviços de engenharia, será o correspondente a 5% (cinco por cento) do valor estabelecido Inciso "I" do artigo 75, da Lei 14.133/2021;
- nos outros serviços e compras em geral, será de 5% (cinco por cento) do valor estabelecido no inciso "II" do artigo 75, da Lei 14.133/2021.

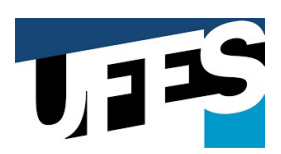

| INSTRUMENTO             | L             | IMITES *            |
|-------------------------|---------------|---------------------|
| ΝΛΤΙΙΡΕΖΛ               | Compras e     | Obras e Serviços de |
| NATORIZA                | Serviços      | Engenharia          |
| a) por concessão        | R\$ 25.000,00 | R\$ 50.000,00       |
| b) por despesa (isto é: |               |                     |
| por valor do documento  | P\$ 2 500 00  |                     |
| de comprovação do       | KŞ 2.300,00   | NŞ 3.000,00         |
| gasto)                  |               |                     |

\* De acordo com a Portaria Normativa 1.344/2023

Caso o Poder Executivo Federal revise os valores prescritos na Portaria 1.344/2023 e na Lei nº 14.133/2021, as regras acima deverão ter como base os novos valores fixados.

#### 5.5. DOS LIMITES ORÇAMENTÁRIOS E FINANCEIROS:

O limite orçamentário fundamenta-se na existência de dotação orçamentária nas naturezas de despesa específicas do objeto da concessão do suprimento de fundos. É irregular a concessão de suprimento de fundos utilizando-se natureza de despesa diferente do objeto do suprimento de fundos, sendo fato de restrição contábil e apuração de responsabilidade, mesmo que haja posteriormente a regularização.

O limite financeiro estabelecido para o cartão de cada portador deve ser definido a cada concessão de Suprimento de Fundos, em valor compatível com a necessidade da demandada, e revogando-se o limite assim que o prazo de aplicação expirar.

Os servidores de cada Unidade Gestora habilitados para acessar e operar o autoatendimento do BB deverão realizar o desbloqueio e, ao final do período de utilização, o bloqueio dos cartões.

O limite definido pelo Ordenador de Despesa para registro no Cartão de Pagamentos do Governo Federal, referente ao limite de utilização total da Unidade Gestora Titular e de cada um dos portadores de cartão por ele autorizado, deverá subordinar-se ao limite orçamentário.

A unidade gestora não poderá realizar despesas sem a previsão de recursos financeiros que assegurem o pagamento da fatura no seu vencimento.

Os valores pagos referentes à multa/juros por atraso no pagamento da fatura deverão ser ressarcidos ao erário público pelo ordenador de despesa ou quem der causa, após apuração das responsabilidades.

#### 5.6. DA PROPOSTA DO SUPRIMENTO DE FUNDOS:

A proposta de concessão de suprimento de fundos deverá ser autuada em processo próprio do tipo "Suprimento de Fundos: concessão e prestação de contas" no LEPISMA, utilizando o documento Formulário de **Formulário de Concessão de Suprimento de Fundos**, e deverá conter:

a) A sua finalidade;

b) A justificativa da excepcionalidade da despesa por suprimento de fundos, indicando fundamento normativo: deverá ser indicado apenas um inciso do Decreto 93.872/86, que será indicado também na(s) Nota(s) de Empenho;

c) A especificação da ND - Natureza da Despesa e do PI – Plano Interno, quando for o caso;

d) Indicação do valor total e por cada natureza de despesa;

### **J**J**S**

#### UNIVERSIDADE FEDERAL DO ESPÍRITO SANTO SUPERINTENDÊNCIA DE ORÇAMENTO E FINANÇAS DIRETORIA DE CONTABILIDADE E FINANÇAS

- e) Quando do uso do CPGF, deve-se indicar, sempre que houver, o valor autorizado para saque; e
- f) Indicação do período de aplicação e data para prestação de contas.

#### 5.7. DA CONCESSÃO DO SUPRIMENTO DE FUNDOS:

A concessão de suprimento de fundos deverá respeitar os estágios da despesa orçamentária pública: empenho, liquidação e pagamento; e deverá ser classificada em função do objeto de gasto, respeitada a natureza de despesa e classificada no subitem 96 – PAGAMENTO ANTECIPADO, que será registrada na liquidação. Assim, o Suprido ficará responsável por um valor que lhe é confiado, sendo, nesse momento, registrada sua responsabilidade pelo valor em sua guarda.

Ao conceder o suprimento de fundos, a autoridade competente determinará a emissão do empenho, ou fará referência ao empenho estimativo, solicitando a anexação de uma cópia da NE - Nota de Empenho - à proposta de concessão de suprimento.

É possível, e, caso ocorra, é também obrigatório, no mesmo ato de concessão, a existência de dois empenhos: um para aquisição de material de consumo (elemento da despesa 30) e outro para a contratação de serviços (elemento 39). Ou seja, a aquisição de material e a contratação de serviços deverá seguir estritamente a classificação orçamentária do empenho.

#### 5.8. DA ENTREGA DO NUMERÁRIO:

A entrega do numerário, entendida como a disponibilização de limite de utilização no CPGF, será sempre precedida de empenho (ordinário ou estimativo) na dotação própria das despesas a realizar e somente após a regular liquidação do empenho.

No suprimento de fundos ocorre a liquidação antecipada, que consiste na apropriação da despesa no Sistema Integrado de Administração Financeira – SIAFI antes da efetiva aquisição do bem e/ou contratação do serviço.

#### 5.8.1 DA UTILIZAÇÃO/APLICAÇÃO DOS RECURSOS:

Na utilização do suprimento de fundos deve-se observar as condições, finalidades, limites, prazos e demais regras previstas no ato da concessão.

O prazo máximo para aplicação do suprimento de fundos será de até 90 (noventa) dias a contar da data do ato de concessão e <u>não ultrapassará o término do exercício financeiro</u>. Assim, mesmo que não se atinja o prazo de 90 dias, é vedado ultrapassar 31 de dezembro do ano da concessão. Ou seja, além do prazo máximo de 90 dias, há ainda o limite do exercício financeiro.

Quando a entrega do numerário for mediante limite do Cartão de Pagamento, a despesa deve ser efetuada por meio de pagamento a um estabelecimento afiliado, utilizando-se a modalidade de fatura.

Findo o prazo para aplicação do Suprimento, os servidores de cada Unidade Gestora habilitados para acessar e operar o autoatendimento do BB deverão realizar o bloqueio dos cartões.

É vedado o saque em espécie na utilização do CPGF, exceto para o pagamento de despesa onde não é possível a utilização do cartão, ficando limitado cada saque em 10% do valor do suprimento e desde que autorizado em cada concessão de suprimento de fundos, sempre sendo evidenciado que se trata de procedimento excepcional e carente de justificativa formal.

Quando o agente suprido efetuar saques da conta corrente ou por meio do Cartão de Pagamento do Governo Federal, o valor do saque deverá ser o das despesas a serem realizadas.

Se o valor do saque exceder ao da despesa a ser realizada, o valor excedente deverá ser

## UIS

#### UNIVERSIDADE FEDERAL DO ESPÍRITO SANTO SUPERINTENDÊNCIA DE ORÇAMENTO E FINANÇAS DIRETORIA DE CONTABILIDADE E FINANÇAS

**devolvido**, por intermédio da GRU, código de recolhimento 68808-8 – DEVOLUÇÃO DE SUPRIMENTO DE FUNDOS -EXERC, no prazo máximo de três dias úteis a partir do dia seguinte da data do saque, diminuindo o valor do suprimento a ser utilizado.

Salienta-se que, conforme o Manual SIAFI, Macrofunção 02.03.17, item 3.3, <u>não poderão</u> <u>ser indicados para inscrição em restos a pagar não processados empenhos referentes</u> a despesas com diárias, ajuda de custo e <u>suprimento de fundos</u>.

#### 5.9. DOS PRAZOS PARA A COMPROVAÇÃO OU PRESTAÇÃO DE CONTAS:

No ato em que autorizar a concessão de suprimento, a autoridade ordenadora fixará o prazo da prestação de contas, que deverá ser apresentada dentro dos 30 (trinta) dias subsequentes do término do período de aplicação.

Conforme dispõe o § 2º do artigo 45 do Decreto nº 93.872/1986, o servidor que receber suprimento de fundos, é obrigado a prestar contas de sua aplicação, procedendo-se, automaticamente, à tomada de contas se não o fizer no prazo assinalado pelo ordenador da despesa, sem prejuízo das providências administrativas para a apuração das responsabilidades e imposição das penalidades cabíveis.

Além do prazo máximo de 30 dias, há ainda um outro limite temporal a ser observado pelo Agente Suprido na prestação de contas: os valores aplicados até 31 de dezembro do ano de concessão, deverão ser comprovadas até o dia 15 de janeiro do ano seguinte.

O "Suprido" deverá detalhar as despesas no SCP em até trinta dias após efetuada cada transação, seguindo as orientações do Manual do Sistema do Cartão de Pagamento – SCP, disponível em < <u>http://comprasnet.gov.br/gerencial/menu\_siasf.asp</u>>.

#### 5.10. Do pagamento da Despesa.

Em relação ao suprimento de fundos, em regra, são emitidas, mensalmente, faturas em nome de cada suprido, contendo todos os gastos realizados por meio do CPGF em determinado período e, após a verificação das despesas e atestes por cada suprido em suas respectivas faturas, o pagamento é efetuado no SIAFI até o dia 10 (dez) de cada mês. Sendo necessário o envio da fatura a Superintendência de Orçamento e Finanças (SOF/PROAD) Coordenação de Finanças, com pelo menos 3 (três)dias úteis antes do vencimento.

O pagamento da fatura será efetuado por meio de OB (Ordem de Pagamento Fatura).

Não será admitida cobrança de anuidade ou taxas para a utilização do cartão exceto compras no exterior e juros por atraso.

#### 6. PRESTAÇÃO DE CONTAS:

A prestação de contas deve ser realizada no mesmo processo específico em que foi autuada a proposta de concessão de suprimento de fundos e demais documentos, devendo ser incluído no processo o documento **Formulário de Prestação de Contas de Suprimento de Fundos** devidamente preenchido e assinado para encaminhamento ao Ordenador de Despesas, e composta dasseguintes peças:

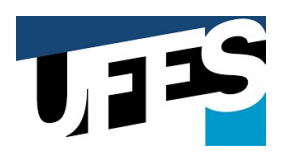

- i. Formulário de "Proposta de concessão de suprimento de fundos";
- ii. Cópia da Nota de Empenho;
- iii. Cópia da ordem bancária das faturas pagas;
- iv. Cópias dos comprovantes das despesas, emitidos dentro do período fixado para a aplicação do Suprimento e em nome da UNIVERSIDADE FEDERAL DO ESPÍRITO SANTO, CNPJ: 32.479.123/0001-43, Av. Fernando Ferrari, 514 - Goiabeiras, Vitória - ES, 29075-910.
- v. cupons fiscais e recibos do CPGF impressos nas máquinas POS (*point of sale*), por ocasião do pagamento através de cartão de crédito e suas respectivas fotocópias;
- vi. Demonstrativos mensais das despesas executadas;
- vii. Cópia(s) da(s) fatura(s) emitida(s) pela instituição operadora do Cartão de Pagamentos do Governo Federal;
- viii. Cópia do documento de arrecadação do ISS, se for o caso.
- ix. No caso de prestação de serviços por pessoa física, providenciar (site SOF/PROAD):
  - a) Folha de Pagamento, caso seja pago pelo CPF;
  - b) Nota fiscal eletrônica, caso seja Microempreendedor Individual (MEI);
  - c) Recibo de Pagamento de Autônomo (RPA);
  - d) Declaração de Serviços Prestados Pessoa Física
  - e) Cópia dos Documentos de Arrecadação Federal (DARF) referente ao INSS/IR, quando for o caso.
- x. Quando houver devolução de recursos sacados, a cópia da Guia de Recolhimento da União (GRU) referente ao valor devolvido.

A espécie de comprovante de despesa a ser apresentado pelo agente suprido, por ocasião da prestação de contas, dependerá do tipo de despesa:

I. para as aquisições de material de consumo: nota fiscal, nota fiscal fatura, nota fiscal de venda ao consumidor ou cupom fiscal;

II. para prestação de serviço realizado por pessoa jurídica: nota fiscal de prestação de serviços.

Todos os documentos integrantes da Prestação de Contas deverão conter a descrição detalhada do material adquirido ou serviço prestado, preço unitário, preço total, tipo de serviço prestado, período de execução, de forma nítida, e nos casos de abastecimentos de veículos oficiais, as notas fiscais deverão conter o número da placa dos mesmos.

Os documentos comprobatórios deverão ser atestados por outro servidor da área solicitante que tenha conhecimento das condições em que as despesas foram realizadas, quando possível, exigindo-se a data do ateste e a identificação do servidor.

Os documentos comprobatórios deverão ser organizados por elemento de despesa e ordenados por data de emissão.

O Ordenador de Despesa deverá determinar a remessa do respectivo processo à Diretoria de Contabilidade e Finanças, para adoção dos seguintes procedimentos:

i. Registro de apresentação da prestação de contas;

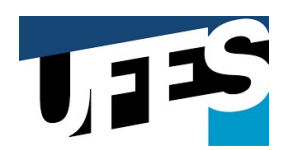

- ii. Classificação das despesas de acordo com elementos de despesa adequados, procedendo aos ajustes contábeis necessários, no sistema Siafi, quando for o caso
- iii. Anulação do saldo dos empenhos não utilizados, quando for o caso;
- iv. Análise e emissão de parecer fundamentado sobre a regularidade da aplicação ou informandoas falhas e irregularidades detectadas, de modo a subsidiar o Ordenador de Despesas na tomada de decisão.

Além da prestação de contas no processo digita, o Agente Suprido deverá detalhar as despesasno SCP em até trinta dias após efetuada cada transação, seguindo as orientações do Manual do Sistema do Cartão de Pagamento – SCP, disponível em<<u>http://comprasnet.gov.br/gerencial/menu\_siasf.asp</u>>.

#### 6.1. DA ANÁLISE DA PRESTAÇÃO DE CONTAS:

Na análise da prestação deverão ser verificados:

- i. se todas as despesas foram realizadas, exclusivamente, dentro do período de aplicação;
- ii. se foram anexadas à Prestação de Contas todas as solicitações de aquisição de materiais ou contratação de serviços e se estas atendem aos requisitos estabelecidos no ato de concessão;
- iii. se as despesas realizadas se enquadram na classificação orçamentária específica do ato de concessão;
- iv. se todos os pagamentos foram realizados à vista, pelo seu valor total e em uma única parcela;
- v. se não houve fracionamento de despesa;
- vi. se os documentos comprobatórios da despesa conferem com a(s) fatura(s) fornecida(s) pela operadora do Cartão de Pagamentos;
- vii. se os documentos comprobatórios das despesas foram autenticados por servidor diverso do suprido, atestando que o documento foi conferido com o original em determinada data;
- viii. se o documento fiscal foi emitido dentro do seu prazo de validade;
- ix. se o Agente Suprido observou a legislação tributária pertinente, especialmente quando da contratação de prestadores de serviços autônomos;
- x. se houve utilização da transação de saque e, se confirmado, verificar se foi utilizada somente para as ações devidamente autorizadas (IS DG 01/2008?)
- xi. se houve o recolhimento efetivo via GRU de qualquer saldo em espécie em poder do Suprido;
- xii. se houve despesa em período de férias do Agente Suprido ou em seus afastamentos legais;
- xiii. se houve justificativa para realização de despesas em finais de semana.
- xiv. se o Suprido detalhou as despesas no SCP, seguindo as orientações do Manual do Sistema do Cartão de Pagamento SCP, disponível em <u>http://comprasnet.gov.br/gerencial/menu\_siasf.asp</u>.

Os valores pagos referentes à multa/juros por atraso no pagamento da fatura deverão ser ressarcidos ao erário público pelo ordenador de despesa ou quem der causa, após apuração das responsabilidades.

O limite orçamentário fundamenta-se na existência de dotação orçamentária nas naturezas de despesa específicas do objeto da concessão do suprimento de fundos. É irregular a

# UTS

#### UNIVERSIDADE FEDERAL DO ESPÍRITO SANTO SUPERINTENDÊNCIA DE ORÇAMENTO E FINANÇAS DIRETORIA DE CONTABILIDADE E FINANÇAS

concessão de suprimento de fundos utilizando-se natureza de despesa diferente do objeto do suprimento de fundos, sendo fato de restrição contábil e apuração de responsabilidade, mesmo que haja posteriormente a regularização.

Os servidores detentores de Suprimento de Fundos deverão fornecer para o Ordenador

de Despesas indicação precisa das aplicações realizadas e dos saldos em seu poder no último dia útil do exercício para fins de registro contábil dos valores aplicados à adequação da responsabilidade pelos saldos remanescentes, devendo a Prestação de Contas correspondentes aos valores aplicados até 30/11, para ser apresentada e registrada no SIAFI até 15/12.

No mês de dezembro, prevalecerão os prazos para prestação de contas dispostos nas Normas de Encerramento de Exercício, editadas anualmente. Assim, somente será possível reclassificar despesas no sistema do exercício em que foi feita a concessão do suprimento, observados os prazos de fechamento para UG ou, se for o caso, para setoriais contábeis, constantes na Norma de Encerramento (02.03.18). Não é possível reclassificar Suprimentos no sistema do exercício seguinte e, nesses casos, a despesa permanecerá executada no subitem 96 (ítem 11.2.3 da Macrofunção 02.11.21).

#### 6.2. DA DELIBERAÇÃO DO ORDENADOR DE DESPESAS:

De posse do processo, após a apresentação da prestação de contas pelo suprido e da análise pela área de contabilidade da unidade, o ordenador de despesas deverá decidir pela **aprovação** ou **impugnação** da prestação de contas.

No caso de prestação de contas impugnadas, deverá o ordenador de despesas determinar imediatas providências administrativas para apuração das responsabilidades e imposição das penalidades cabíveis.

#### 7. REGRAS DE CONTABILIZAÇÃO:

Os procedimentos de contabilização da concessão, reclassificação de subitem, devolução, pagamento da fatura, baixa de valores não utilizados, devem seguir as orientações do Manual SIAFI – 021121 – Suprimento de Fundos, em especial, observando o resumo das contabilizações listadas nos quadros 1 e 2 dessa norma, colados a seguir:

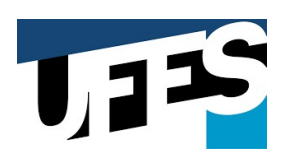

QUADRO I SUPRIMENTO DE FUNDOS Cartão de Pagamento do Governo Federal Baixa de Devolução Valores Não Pagamento Concessão Reclassificação do Subitem DH tipo DU da Fatura Utilizados DH tipo SF DH tipo SF Aba Principal DH tipo SF DH tipo SF Aba Principal com Orçamento Aba Outros Lançamentos com Orçamento Aba Dedução Aba Despesa a Anular Modalidade de SF Situação Situação (+) Tipo de Despesa Reclassificada Situação (-) Situação Situação Situação SPN003 **Despesas Correntes** SPN022 Despesa de Capital - Bens Imóveis Despesas Correntes e de Capital SPE003 SPE003 DSE003 DOB029 ASP003 Despesa Corrente com ingresso em Sague e Fatura SPN023 estoque ou Despesa de Capital -Bens Móveis SPN003 **Despesas Correntes** SPN022 Despesa de Capital - Bens Imóveis Despesas Correntes e de Capital SPF005 Despesa Corrente com ingresso em SPE005 DSF006 DOB029 ASP002 Saque e Fatura - Sigiloso SPN023 estoque ou Despesa de Capital -Bens Móveis SPN003 Despesas Correntes SPN022 Despesa de Capital - Bens Imóveis Despesas Correntes e de Capital SPF006 DSF004 Despesa Corrente com ingresso em SPE003 DOB029 ASP006 Somente Fatura SPN023 estoque ou Despesa de Capital -Bens Móveis

Em caso de dúvidas, deverá ser realizada consulta formal à Diretoria de Contabilidade e Finanças da UFES por meio do endereço eletrônico **dcf-sof-proad@ufes.br** ou **douglas.caliman@ufes.br**.

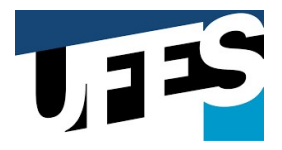

8. FLUXOGRAMA:

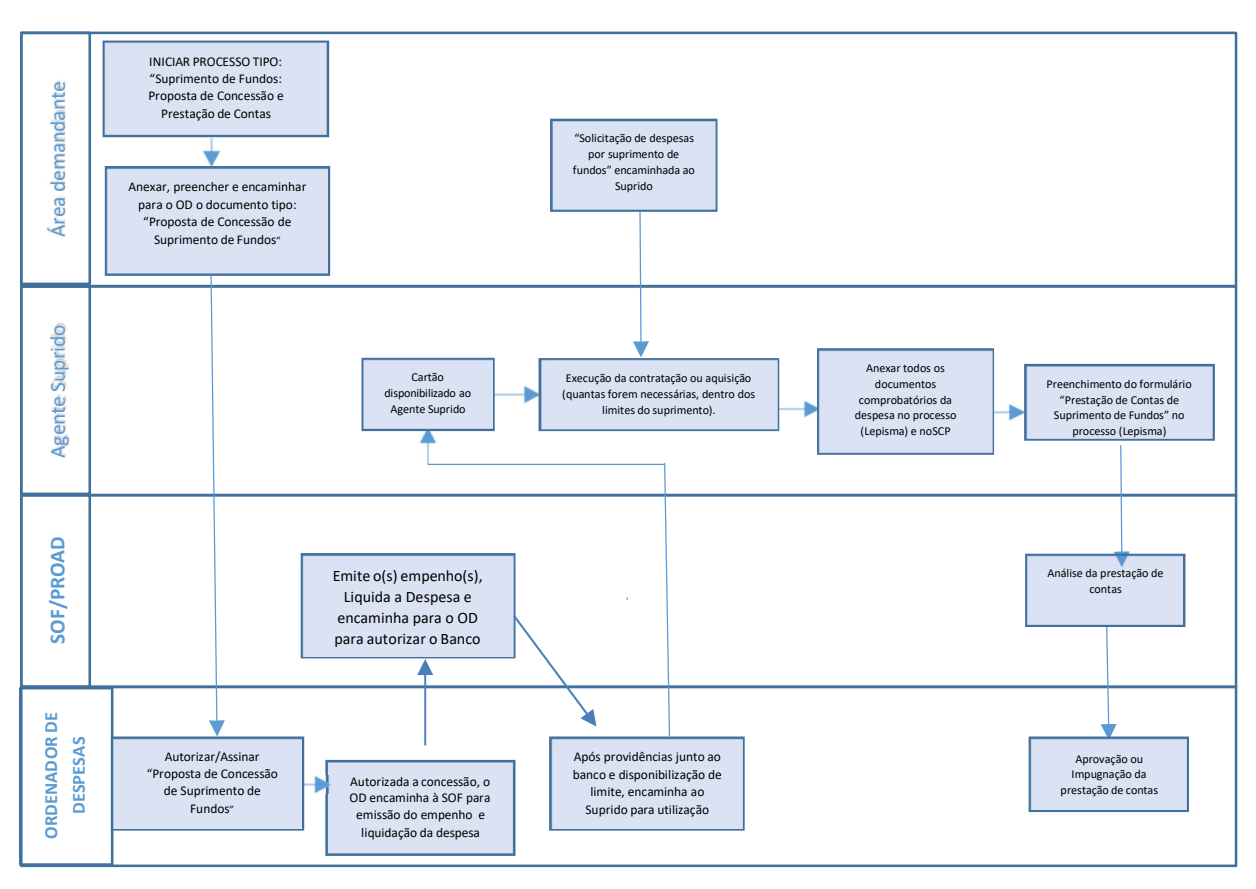

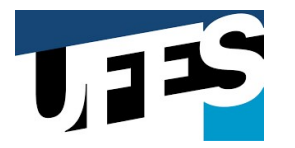

#### 9. SISTEMA DE CARTÃO DE PAGAMENTO - COMPRASNET

Apresenta-se um passo a passo com o **detalhamento no portal de compras governamentais COMPRASNET** das aquisições feitas por meio do cartão corporativo (cartão de pagamento do governo federal), com as seguintes etapas:

#### 1) Faça seu login no portal de compras.

Primeiro passo para o seu detalhamento é o login no portal de compras governamentais. O endereço para login segue abaixo (figura 1.) (<u>http://www.comprasnet.gov.br/seguro/loginPortalUASG.asp</u>)

| → C ▲ Não seguro   www.comprasnet.gov.br/seguro/loginPortalUASG.asp                                                                                                    | Ø A° & <b>@</b> Q   ¢= @ (                                            | Não sincronizando 🦉 |
|----------------------------------------------------------------------------------------------------|-----------------------------------------------------------------------|---------------------|
| Compras.gov.br                                                                                                    | Perguntas Frequentes Posso Ajudar                                     | ?   🎟               |
|                                                                                                    | Acesse sua Conta<br>Selecione o perfi desejado                        |                     |
| Bem-vindo ao Compras.gov.br!                                                                                                    |                                                                       |                     |
| Estarnos de cara nova, reunindo esforços para fornecer uma nova<br>experiência aos nossos usuários.                                                                                                    | E Fornecedor Brasileiro                                               | >                   |
| Preencha as informações ao lado para entrar no sistema. Não tem                                                                                                    |                                                                       |                     |
| acesso ao sistema? Clique na opçao Quero me Cadastrar.                                                                                                    | 5 Fornecedor Estrangeiro                                              | >                   |
| ÚLTIMAS NOTÍCIAS                                                                                                    |                                                                       |                     |
| Webinar - 2ª Consulta Pública                                                                                                    | Governo                                                               | ^                   |
| Regulamentação da atuação do agente de contratação. da                                                                                                    | CPF                                                                   |                     |
| equipe de apoio, da comissao de contratação e dos gestores e<br>fiscais de contratos.                                                                                                    |                                                                       |                     |
| Publicado em 09/05/2022                                                                                                    | Senha                                                                 |                     |
| and the second second se |                                                                       | 0                   |
| Manutenção no Sistema Compras.gov.br                                                                                                    |                                                                       |                     |
| O sistema Compras gov briticara indisponivel a partir das 20h do<br>dia 22/04/2022 - sexta-feira, voltando a funcionar no dia                                                                                                    | Alterar senha de acesso                                               |                     |
| 25/04/2022. segunda-feira. às 07h.                                                                                                    | Ativar o Windows                                                      | trar                |
| Publicado em 18/04/2022                                                                                                    | Deceia ca cadactrar2Verifinue as orientações de cadactrar CICC o Nã   | in SISC             |
|                                                                                                    | peseja se calassi a i verinque as orientações de calasti o sista e na | 0 300               |

Figura 1

#### 2) Selecione a opção com ponteiro para baixo no canto direito superior da sua tela

No canto direito superior selecione a opção ("V"). Essa opção abrirá todos os módulos do sistema, conforme ilustra imagem abaixo (Figura 2 e 3):

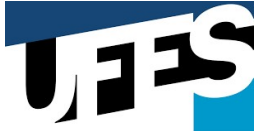

|                                      | https://cnetmobile.estaleiro.ser                                                                                                    | pro.gov.br/compras                                                                                     | snet-area-trabalho-web/seguro/governo,                                                                                                    | 'area-trabalho                                         | A 6 2 3                                                                   | £≣ (∰ (Não sincronizando                                       |
|--------------------------------------|----------------------------------------------------------------------------------------------------|----------------------------------------------------------------------------------------------------|----------------------------------------------------------------------------------------------------|--------------------------------------------------------|---------------------------------------------------------------------------|----------------------------------------------------------------|
| 6                                    | Compras.gov.br                                                                                                    |                                                                                                    |                                                                                                    | MEC-UFF-UNIVERSI                                       | DADE FEDERAL FLÜMINENSE/RJ   153056                                       | o: 💁 🌔                                                         |
| *                                    | > Área de Trabalho                                                                                                    |                                                                                                    |                                                                                                    |                                                        |                                                                           |                                                                |
| Á                                    | rea de Trabalho                                                                                                    |                                                                                                    |                                                                                                    |                                                        |                                                                           |                                                                |
| Esta<br>Esta<br>Elet<br>2019<br>Esta | é a sua área de trabalho do <b>Compras.g</b><br>mos reunindo suas tarefas diárias nos q<br><b>rônica e Pregão Eletrônico</b> , a partir de <i>i</i><br>9 podem ser acessados nos sistemas Co<br>mos trabalhando para, em breve, exibir | <b>jov.br</b><br>juadros abaixo. Atu<br>2019, além dos ite<br>ompras gov.br e Si<br>todas as tarefas c | ualmente são exibidos os itens relacio<br>ens relativos à <b>Gestão de Riscos</b> e <b>ET</b><br>IASGnet<br>Io processo de compras públicas. | onados à <b>Cotação / D</b><br>P Digital . Os processo | lispensa<br>os anteriores a<br>Ano. Número                                | + Criar                                                        |
|                                      | Planejamento da Contratação (0)                                                                                                    | ₽☆▼                                                                                                    | Seleção do Fornecedor (0)                                                                                                    | ₿☆▼                                                    | Compras Finalizadas (13)                                                  | ₽☆▼                                                            |
|                                      | Não há itens para exibir                                                                                                    |                                                                                                    | Não há itens para e                                                                                                    | exibir                                                 | Cotação/Dispensa 153058 - 4/20                                            | D22 Homologada                                                 |
|                                      |                                                                                                    |                                                                                                    |                                                                                                    |                                                        | Cotação/Dispensa 153058 - 3/20                                            | D22 Homologada                                                 |
|                                      |                                                                                                    |                                                                                                    |                                                                                                    |                                                        | Cotação/Dispensa 153058 - 2/20                                            | D22 Homologada                                                 |
|                                      |                                                                                                    |                                                                                                    |                                                                                                    |                                                        | Cotação/Dispensa 153058 - 6/20                                            | D21 Homologada                                                 |
|                                      |                                                                                                    |                                                                                                    |                                                                                                    |                                                        | Cotação/Dispensa 153058 - 5/20<br><u>Visualizar</u>                       | D21 Homologada                                                 |
|                                      |                                                                                                    |                                                                                                    |                                                                                                    |                                                        |                                                                           |                                                                |
|                                      |                                                                                                    |                                                                                                    |                                                                                                    |                                                        | Cotação/Dispensa 153058 - 4/20<br>Ativar o<br><u>Visualizar</u> Acesse Co | 221 Homologada<br>O WINDOWS<br>onfigurações para ativar o Wind |

#### Figura 2

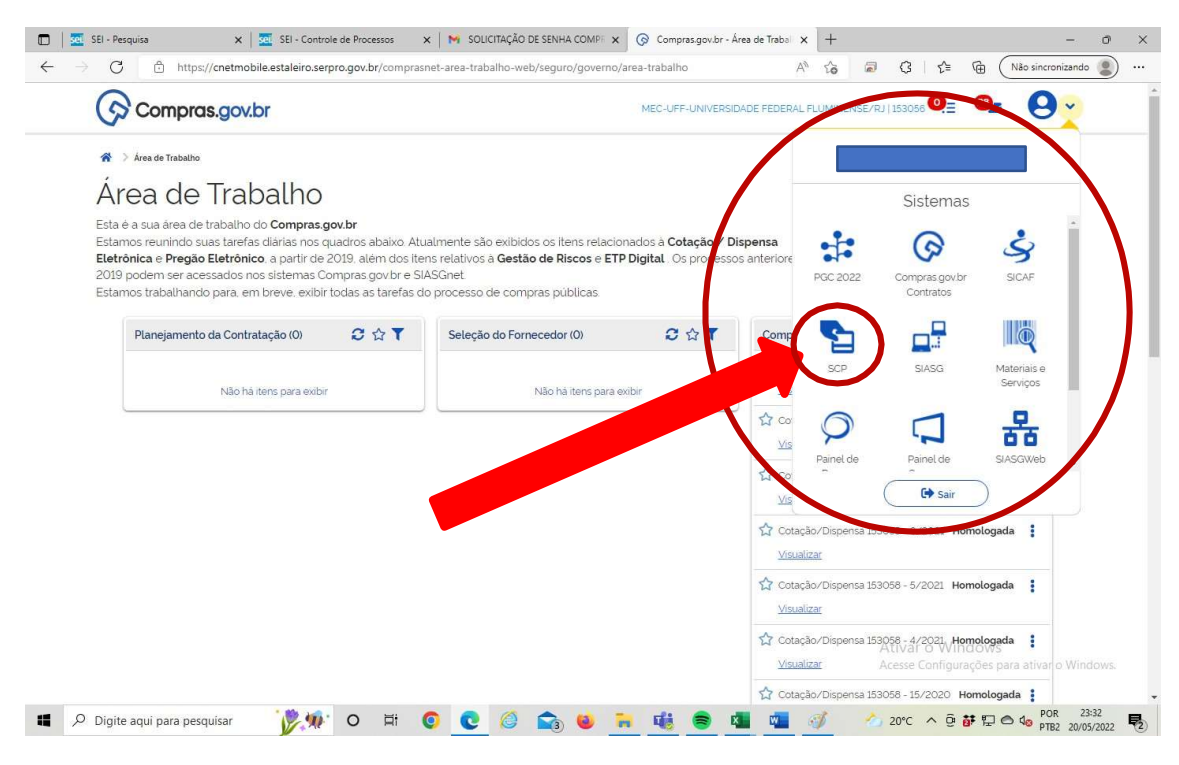

Figura 3

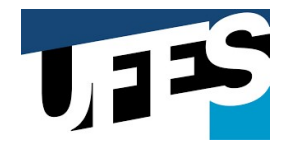

 Selecione o MÓDULO <u>SCP:</u> Abrindo-se os módulos do sistema, você deve selecionar o módulo SPC para conseguir detalhar.

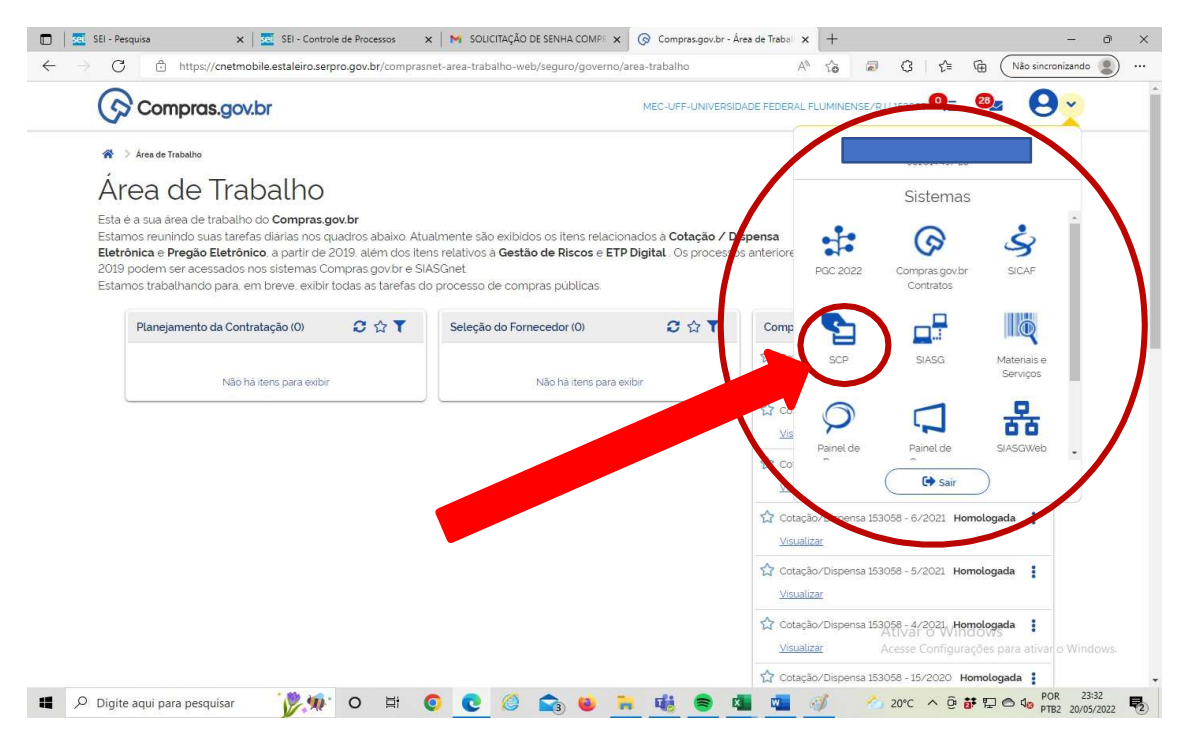

Figura 4.

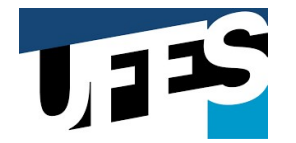

4) Não ative, via de regra, a certificação da página: O sistema lhe questionará sobre uma possível certificação para autenticação da página. Caso você tenha certificado digital, selecione o a opção "ok". Caso não tenha certificado digital, selecione a opção "cancelar".

| SEI - Pesquisa X SEI - Controle de Processos                                 | 🗙 🛛 📉 SOLICITAÇÃO DE SENHA COMP 🗙 🛛 🎯 Compras.gov.br - Área de Traba 🗴 🔹 Ca                                                                                                    | arregando × + - Ø ×                                            |
|------------------------------------------------------------------------------|----------------------------------------------------------------------------------------------------|----------------------------------------------------------------|
| $\leftarrow$ $\rightarrow$ X (i) https://www.comprasnet.gov.br/seguro/landir | ng.asp?sistema=cartao&etapa=home&cnet-id=9160921e-d21d-4ca6-b808-a150d4 🏠                                                                                                    |                                                                |
|                                                                              | Selecionar um certificado para autenticação O site www.compranet.gov.br.443 precisa de suas credenciais;:  256e45e9-ed16-42bf-aac4-1250bef716a6 M5-Organization-Access 24/07/2021 |                                                                |
|                                                                              | Informações sobre o certificado OK Cancelar                                                                                                    |                                                                |
|                                                                              |                                                                                                    |                                                                |
|                                                                              |                                                                                                    | Ativar o Windows<br>Acesse Configurações para ativar o Windows |
| 📲 🔎 Digite aqui para pesquisar 🛛 🦹 🍿 🔿 🛱                                     | 0 0 0 0 0 0 0 0 0 0 0 0 0 0 0                                                                                                    | 20°C ^ @ # 🖫 🔿 🔩 POR 23:34                                     |
|                                                                              |                                                                                                    | THE EVIDENCE C                                                 |

Figura 5

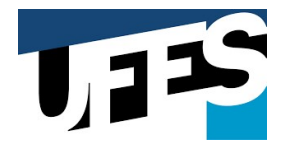

5) Selicione a opção <u>DETALHAR COMPRA/SAQUE</u>: O sistema te levará a uma segunda tela, onde você deverá escolher a opção para detalhamento, conforma figura 6.

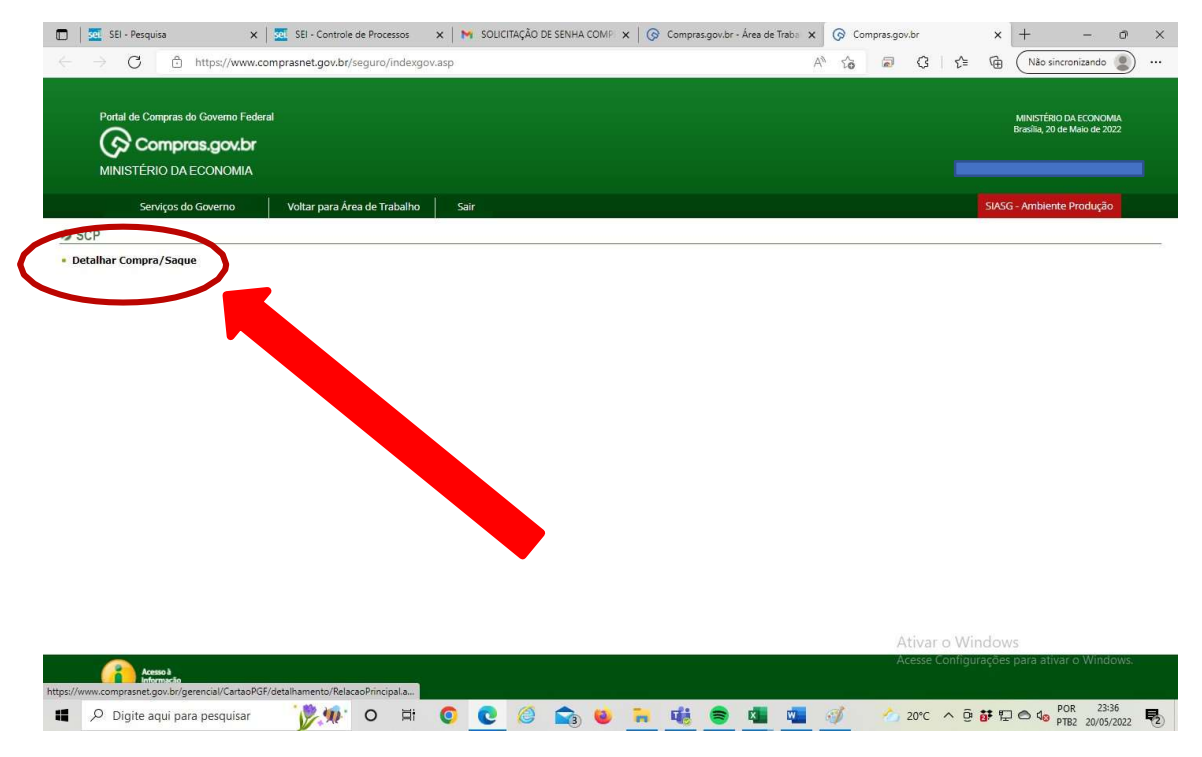

Figura 6.

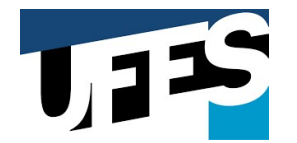

6) Insira o PERÍODO DE REALIZAÇÃO DE COMPRAS no portal para busca das transações a serem detalhadas: Agora você necessita informar para o sistema o período de emissão das notas que você deseja detalhar.

**OBS:** Importante lembrar que o sistema só aceita períodos de até 30 dias, assim, se você tiver notas num intervalo maior que 30 dias, deve informar o primeiro período de 30 dias e após o restante do período.

| SEI - Pesquisa 🗙 🗙                                                             | SEI - Controle de Processos     | 🗙   附 SOLICITA | ÇÃO DE SENHA COMP 🗙 🛛 🌀 Comp | aras.gov.br - Área de Traba 🗙 👩 Con | npras.gov.br | × + - 0                                                | × |
|--------------------------------------------------------------------------------|---------------------------------|----------------|------------------------------|-------------------------------------|--------------|--------------------------------------------------------|---|
| ightarrow $ ightarrow$ https://www.co                                          | mprasnet.gov.br/seguro/indexgov | .asp           |                              | Α <sup>Ν</sup> τ <b>ο</b>           | a 3 1        | Não sincronizando                                      |   |
| Portal de Compras do Governo Feder<br>Compras.gov.br<br>MINISTÉRIO DA ECONOMIA | al                              |                |                              |                                     |              | MINISTÉRIO DA ECONOMIA<br>Brasilia, 20 de Maio de 2022 |   |
| Serviços do Governo                                                            | Voltar para Área de Trabalho    | Sair           |                              |                                     |              | SIASG - Ambiente Produção                              |   |
| DETALHAMENTO DA COMPRA Portador CPF: Nome:                                     | /SAQUE                          |                |                              |                                     |              |                                                        |   |
|                                                                                |                                 | Н              | á contas a detalhar.         |                                     |              |                                                        |   |
| Selecione o tipo de busca que deseja                                           | realizar (Transação/Fatura)     |                |                              |                                     |              |                                                        |   |
| TRANSAÇÃO (período em que foi fei                                              | ito a compra)                   |                | O FATURA (mês/ano do         | extrato)                            |              |                                                        |   |
| Data Início: (dd/mm/aaaa)                                                      | Data Fim: (dd/mm/aaa            | a)             | Mês:                         | Ano:                                | Pesquisar    |                                                        |   |

|        | Acesso à<br>Informação                                                                                                    |                                                            |                                                        |             |                 |                                         |                |                |           |        | Ace        | esse Confi | iguraçõe       | s para ativa                 | r o Windo                     |
|--------|----------------------------------------------------------------------------------------------------|------------------------------------------------------------|--------------------------------------------------------|-------------|-----------------|-----------------------------------------|----------------|----------------|-----------|--------|------------|------------|----------------|------------------------------|-------------------------------|
|        | Digite aqui para pesquisar                                                                                                    | * <b>\$</b> %                                              | O Ħ                                                    | 0           | 6               | 3 🙆 📑                                   | . <b>1</b> 6   | 8 4            | W         | 1      | 2          | 0°C ^      | 0 <b>i</b> # 1 | 2 🙆 🎝 Pi                     | OR 23:37<br>TB2 20/05/2       |
| ig     | jura 7.                                                                                                    |                                                            |                                                        |             |                 |                                         |                |                |           |        |            |            |                |                              |                               |
|        | SEI - Pesquisa X                                                                                                    | SEI - Controle                                             | e de Processos                                         | × M so      | LICITAÇÃO DE SE |                                         | Compras.       | .gov.br - Área | de Traba  | x @ Ca | mpras.gov. | .br        | ×              | +                            | _                             |
| -<br>+ | → C 🖨 https://www.c                                                                                                    | omprasnet.gov.br/                                          | /seguro/indexg                                         | ov.asp      |                 |                                         |                |                |           | AN to  |            | Q   1      | ¢ @            | Não sine                     | cronizando                    |
|        | Portal de Compras do Governo Fede                                                                                             | ral                                                        |                                                        |             |                 |                                         |                |                |           |        |            |            |                | MINISTÉRIO<br>Brasilia, 20 d | I DA ECONOM<br>le Maio de 202 |
|        | Servicos do Governo                                                                                                    | Voltar para Ár                                             | ea de Trabalho                                         | Sair        |                 |                                         |                |                |           |        |            |            | SIA            | SG - Ambient                 | e Produção                    |
| •)     | DETALHAMENTO DA COMPRA                                                                                                    | SAQUE                                                      |                                                        |             |                 |                                         |                |                |           |        |            |            |                |                              | 1                             |
|        |                                                                                                    |                                                            |                                                        |             |                 |                                         |                |                |           |        |            |            |                |                              | )                             |
|        | Portador CPE: 081.014.497-28 Nome                                                                                             | DANIELLE DE O                                              | LIVEIRA CHAV                                           | ES          |                 |                                         |                |                |           |        |            |            |                |                              |                               |
|        |                                                                                                    |                                                            |                                                        |             | Há contas       | a detalhar.                             |                |                |           |        |            |            |                |                              |                               |
|        | Selecione o tipo de busca que deseja                                                                                          | realizar (Transac                                          | ção/Fatura)                                            |             | Há contas       | a detalhar.                             |                |                |           |        |            |            |                |                              |                               |
| _      | Selecione o tipo de busca que deseja<br>(a) TRANSAÇÃO (periodo em que foi fr<br>Data Inicio: (dd/mm/aaaa)<br>(01/05/2019) (m) | realizar (Transac<br>aito a compra)<br>Data<br>(30/0)      | <b>jäo/Fatura)</b><br>Fim: (dd/mm/a<br>5/2019          | 3333)       | Há contas       | a detalhar.<br>C FATURA (r<br>Mês:<br>V | nês/ano do ext | trato)         | Ano:      |        |            | Pesq       | uisar          |                              |                               |
|        | Selecione o tipo de busca que deseja<br>TRANSAÇÃO (periodo em que foi fo<br>Data Inicio: (dd/mm/aaaa)<br>[01/05/2019]         | realizar (Transac<br>aito a compra)<br>Data  <br>(30/03    | <b>;äo/Fatura)</b><br>F <b>im:</b> (dd/mm/a<br>5/2019  | aaaa)<br>   | Há contas       | o FATURA (r<br>Mês:                     | nês/ano do ext | trato)         | Ano:<br>V |        |            | Pesq       | uisar          |                              |                               |
|        | Selecione o tipo de busca que deseja<br>TRANSAÇÃO (periodo em que fo in<br>Data Inicio: (dd/mm/aaaa)<br>01/05/2019            | a realizar (Transaç<br>alto a compra)<br>Data  <br>30/02   | <b>Fim:</b> (dd/mm/:<br>5/2019                         | aaaa)<br>   | Há contas       | a detalhar.                             | nês/ano do ext | trato)         | Ano:      |        |            | Pesq       | uisar          |                              |                               |
|        | Selecione o tipo de busca que deseja<br>TRANSAÇÃO (período em que foi fr<br>Data Inicio: (dd/mm/aaaa)<br>01/05/2019           | n realizar (Transaç<br>elto a compra)<br>Data i<br>(30/02  | 5/2019                                                 | 3300a)<br>  | Há contas       | o FATURA (r<br>Mês:                     | nês/ano do ext | trato)         | Ano:<br>V |        |            | Pesq       | uisar          |                              |                               |
|        | Selecione o tipo de busca que deseja<br>TRANSAÇÃO (periodo em que foi fo<br>Data Inicio: (dd/mm/aaaa)<br>(01/05/2019          | a realizar (Transao)<br>alto a compra)<br>Data  <br>(30/0) | c <b>äo/Fatura)</b><br>Fim: (dd/mm/a<br>5/2019         | 3333)<br>11 | Há contas       | O FATURA (r<br>Mês:<br>V                | mês/ano do ext | trato)         | Ano:<br>V |        |            | Pesq       | uisar          |                              |                               |
|        | Selecione o tipo de busca que deseja<br>TRANSAÇÃO (periodo em que foi fr<br>Data Inicio: (dd/mm/aaaa)<br>01/05/2019           | s realizar (Transag<br>sito a compra)<br>Data (<br>30/0:   | c <mark>ão/Fatura)</mark><br>Fim: (dd/mm/a             | 3333)<br>   | Há contas       | a detalhar.                             | nês/ano do ext | trato)         | Ano:      |        | At         | (Pesq      | Windo          | WS                           |                               |
|        | Selecione o tipo de busca que deseja<br>TRANSAÇÃO (periodo em que foi fi<br>Data Inicio: (dd/mm/aaaa)<br>01/05/2019           | realizar (Transag<br>elto a compra)<br>Data i<br>(30/0:    | ç <b>ão/Fatura)</b><br>F <b>im:</b> (dd/mm/a<br>//2019 | 3388)<br>5  | Há contas       | a detalhar.                             | nês/ano do ext | trato)         | Ano:      |        | At         | (Pesq      | Windo          | WS<br>es para ativa          | ar o Windo                    |

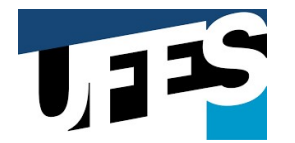

7) Selecione a nota fiscal que deseja detalhar: Com as notas buscadas e apresentadas pelo sistema, você deve selecionar a nota fiscal que deseja detalhar. O sistema lhe apresentará uma tabela com 7 colunas: selecione a nota fiscal desejada na coluna "Detalhar".

| Portal de Comp                                                                                                    | ras do Governo Federal                                                                                                    |                                                                                                    |                                                                                       |                                                                           |                                            |                                           |                                                | MINISTÉRIO D<br>Brasília, 20 de | A ECONOMIA<br>Maio de 2022 |
|----------------------------------------------------------------------------------------------------|----------------------------------------------------------------------------------------------------|----------------------------------------------------------------------------------------------------|---------------------------------------------------------------------------------------|---------------------------------------------------------------------------|--------------------------------------------|-------------------------------------------|------------------------------------------------|---------------------------------|----------------------------|
| MINISTÉRIO                                                                                                    | DA ECONOMIA                                                                                                    |                                                                                                    |                                                                                       |                                                                           |                                            |                                           |                                                |                                 |                            |
| Serviç                                                                                                    | os do Governo Voltar                                                                                                    | para Área de Trabalho                                                                                                    | Sair                                                                                  |                                                                           |                                            |                                           | s                                              | iASG - Ambiente                 | Produção                   |
| TALHAMEN                                                                                                    | TO DA COMPRA/SAQUE                                                                                                    | 1                                                                                                    |                                                                                       |                                                                           |                                            |                                           |                                                |                                 |                            |
|                                                                                                    |                                                                                                    |                                                                                                    |                                                                                       |                                                                           |                                            |                                           |                                                | <b>N</b>                        |                            |
| tadar CRE                                                                                                    | Name                                                                                                    |                                                                                                    |                                                                                       |                                                                           |                                            |                                           |                                                |                                 |                            |
|                                                                                                    | Non                                                                                                    |                                                                                                    | Há contas                                                                             | a detalhar.                                                               |                                            |                                           |                                                |                                 |                            |
|                                                                                                    |                                                                                                    |                                                                                                    |                                                                                       |                                                                           |                                            |                                           |                                                |                                 |                            |
|                                                                                                    |                                                                                                    |                                                                                                    |                                                                                       |                                                                           |                                            |                                           |                                                |                                 |                            |
| cione o tipo d                                                                                                    | e busca que deseja realizar (                                                                                                    | Transação/Fatura)                                                                                                    |                                                                                       |                                                                           |                                            |                                           |                                                |                                 |                            |
| ecione o tipo d<br>TRANSAÇÃO (<br>a Início: (dd/r                                                                                                   | <mark>e busca que deseja realizar (</mark><br>período em que foi feito a comp<br>nm/aaaa)                                                                                                    | Transação/Fatura)<br>ra)<br>Data Fim: (dd/mm/aaaa)                                                                                                    |                                                                                       | O FATURA (mês/ano d<br>Mês:                                               | o extrato)<br>Ano:                         |                                           | Pesquisar                                      |                                 |                            |
| ecione o tipo d<br>TRANSAÇÃO (<br>ta Início: (dd/r<br>/05/2019                                                                                      | e busca que deseja realizar (<br>período em que foi feito a comp<br>nm/aaaa)                                                                                                    | Transação/Fatura)<br>ra)<br>Data Fim: (dd/mm/aaaa)<br>30/05/2019                                                                                      |                                                                                       | O FATURA (mês/ano d<br>Mês:                                               | o extrato)                                 | 1                                         | Pesquisar                                      |                                 |                            |
| ecione o tipo d<br>TRANSAÇÃO (<br>ta Início: (dd/r<br>/05/2019                                                                                      | e busca que deseja realizar (<br>período em que foi feito a comp<br>mm/aaaa)                                                                                                    | Transação/Fatura)<br>ra)<br>Data Fim: (dd/mm/aaaa)<br>30/05/2019                                                                                      | ] [24                                                                                 | O FATURA (mês/ano d<br>Mês:                                               | o extrato)                                 | ]                                         | Pesquisar                                      |                                 |                            |
| ecione o tipo d<br>TRANSAÇÃO (<br>ta Início: (dd/r<br>/05/2019<br>nero do Cartão                                                                    | e busca que deseja realizar (<br>período em que foi feito a comp<br>nm/aaaa)<br>                                                                                                    | Transação/Fatura)<br>ra)<br>Data Fim: (dd/mm/aaaa)<br>30/05/2019                                                                                      | acimento/ Nome                                                                        | O FATURA (mês/ano d<br>Mês:<br>✓                                          | o extrato)                                 | Valor (R\$)                               | Pesquisar<br>Saldo a                           | Detalhar                        |                            |
| acione o tipo d<br>TRANSAÇÃO (<br>ta Início: (dd/r<br>/05/2019<br>nero do Cartão<br>Extrato                                                         | e busca que deseja realizar (<br>período em que foi feito a comp<br>mm/aaaa)                                                                                                    | Transação/Fatura)<br>ra)<br>Data Fim: (dd/mm/aaaa)<br>[30/05/2019<br>CNPJ/CPF - Estabelo<br>13/ 49: 077 30. PAE                                       | ecimento/ Nome                                                                        | FATURA (mês/ano d<br>Mês:     ✓                                           | o extrato) Ano: Data 02/05/2010            | Valor (R\$)                               | Pesquisar<br>Saldo a<br>Detalhar (R\$)         | Detalhar                        |                            |
| acione o tipo d<br>TRANSAÇÃO (<br>la Início: (dd/r<br>/05/2019<br>nero do Cartão<br>Extrato<br>Junho/2019                                           | e busca que deseja realizar (<br>periodo em que foi feito a comp<br>mm/aaaa)<br>couo4984099901276<br>Transação<br>COMPRA A/V - R\$ - APRES<br>COMPRA A/V - R\$ - APRES                                                                                                    | Transação/Fatura)<br>ra)<br>Data Fini: (dd/mm/aaaa)<br>30/05/2019<br>CNPJ/CPF - Estabelé<br>124.480.977-20 - RAF<br>18.122.144/000.190 - RAF          | ecimento/ Nome                                                                        | FATURA (mês/ano d<br>Mês:                                                 | o extrato) Ano: Data 02/05/2019 23/05/2019 | Valor (R\$)<br>800,00                     | Pesquisar<br>Saldo a<br>Detalhar (R\$)<br>0,00 | Detalhar                        |                            |
| ecione o tipo d<br>TRANSAÇÃO (<br>la Início: (dd/r<br>/05/2019<br>nero do Cartão<br>Extrato<br>Junho/2019<br>Junho/2019<br>Junho/2019               | e busca que deseja realizar (<br>periodo em que foi feito a comp<br>mm/aaaa)<br>couo4984099901276<br>Transação<br>ComPRA A/V - R\$ - APRES<br>COMPRA A/V - R\$ - APRES<br>COMPRA A/V - R\$ - APRES                                                                                                    | Transação/Fatura)<br>Data Fim: (dd/mm/asaa)<br>30/05/2019<br>CNPJ/CPF - Estabele<br>124.480.977-20 - RAF<br>18.172.144/0001-90<br>0.00.12.448/0077-20 | ecimento/ Nome FAEL GUIMARAES DA S - alcemar junior gome: - Rafael Guimaraes da       | FATURA (měs/ano d<br>Měs:     V                                           | o extrato)                                 | Valor (R\$)<br>800,00<br>800,00<br>800,00 | Pesquisar<br>Saldo a<br>Detalhar (R\$)<br>0,00 | Detalhar<br>Detalhar            |                            |
| ecione o tipo d<br>TRANSAÇÃO (<br>ta Início: (dd/r<br>/05/2019<br>nero do Cartão<br>Extrato<br>Junho/2019<br>Junho/2019<br>Junho/2019<br>Junho/2019 | busca que deseja realizar (<br>periodo em que foi feito a comp<br>mn/aaaa)      Transação      COMPRA A/V - R\$ - APRES      COMPRA A/V - R\$ - APRES      COMPRA | Transacão/Fatura)<br>Taba Fim: (dd/mm/aaaa)<br>30/05/2019<br>CNPJ/CPF - Estabele<br>124.480.977-20 - RAF<br>18.172.144/0001-90<br>0.062.825/0001-34   | CIIIMARAES DA S<br>Alcemar Junior gome<br>- Rafael Guimaraes da<br>- MICROCAD COMPUTA | FATURA (měs/ano d<br>Měs:<br>V<br>ILVA<br>s de re<br>Sílva<br>(cAo GRAFIC | o extrato)                                 | Valor (R\$)<br>800,00<br>800,00<br>64,80  | Pesquisar<br>Saldo a<br>Detalhar (R\$)<br>0,00 | Detalbar<br>C                   |                            |

Figura 9.

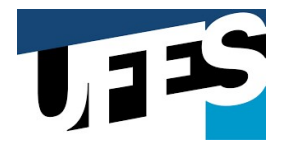

- 8) Insira dados gerais da Nota Fiscal: Após clicar na opção detalhar o sistema lhe permitirá o início do detalhamento com a inserção de dados gerais da nota fiscal através da opção inserir nota fiscal. Insira dados como:
  - Número da Nota Fiscal
  - Endereço
  - CEP
  - BAIRRO
  - Data de Emissão
  - Valor Total Tipo de Retenção Desconto

Finalizado todo o preenchimento, clique em salvar (Figuras 10, 11 e 12).

| 💼 🛛 🧟 SEI - Pesquisa 🗙 🖉 SEI - Controle de Processos 🗙 M SOLICITAÇÃO DE SENHA COMP 🗙 SOLICITAÇÃO DE SENHA COMP 🗴       | Compras.gov.br | × + - • ×                                            |
|----------------------------------------------------------------------------------------------------|----------------|------------------------------------------------------|
| ← → ♂ Ĉ https://www.comprasnet.gov.br/seguro/indexgov.asp                                                              | A 6 0 0        | 🗄 🕼 Não sincronizando 🙎 …                            |
|                                                                                                    |                |                                                      |
| Portal de Compras do Governo Federal                                                                                   |                | MINISTÉRIO DA ECONOMIA<br>Brandia 20 de Maio de 2022 |
| 🐼 Compras.gov.br                                                                                                    |                | Drasilia, 20 de Maio de 2022                         |
| MINISTÉRIO DA ECONOMIA                                                                                                 |                |                                                      |
| Serviços do Governo Voltar para Área de Trabalho Sair                                                                  |                | SIASG - Ambiente Produção                            |
| DETALHAMENTO DA COMPRA                                                                                                 |                |                                                      |
|                                                                                                    |                |                                                      |
| CPF Suprido: Nome: Dades de Extrate                                                                                    |                |                                                      |
| Extrato Transação CNPJ/CPF - Estabelecimento/Nome CNAE Data Valor (R\$)                                                |                |                                                      |
| Junho/2019 COMPRA A/V - R\$ - 18.172.144/0001-90ALCEMAR JUNIOR GOMES DE 23/05/2019 800,00<br>ARRES RESENDE 11168496748 |                |                                                      |
| Dados da(s) Nota(s) Fiscal(is) Inserida(s)                                                                             |                |                                                      |
| Nº Nota Fiscal CNPJ/CPF CNAE Valor Detalhados Detalhar                                                                 |                |                                                      |
| Nenhuma Nota Fiscal cadastrada.                                                                                        |                |                                                      |
| Inserir Nota Fiscal Total Detalhado: 0,00                                                                              |                |                                                      |
| Concluida Pendente Saldo a Detalhar: 800,00                                                                            |                |                                                      |
|                                                                                                    |                |                                                      |
| Voltar                                                                                                    |                |                                                      |
|                                                                                                    |                |                                                      |
|                                                                                                    |                |                                                      |
|                                                                                                    |                |                                                      |
|                                                                                                    |                |                                                      |
|                                                                                                    | A times a M    | Mundanus                                             |
|                                                                                                    | Acresse Confi  | ourações para ativar o Windows.                      |
| Acesso 8<br>Informação                                                                                                 |                |                                                      |
| Pagina 5 de 5 150 palavras 📙 Portugues (Brasil) Previsões de texto: ativado 💢 Acessibilidade: investigar               | ,Lī, Foco 🖽    | <b>E Ee</b>                                          |
| 🖬 🖓 Digite aqui para pesquisar 🛛 🧊 🔍 🖸 🖬 🦉 🖉 📲 🐫                                                                       | 20°C ^         | 면 한 및 C 48 PTB2 20/05/2022 12                        |

Figura 10.

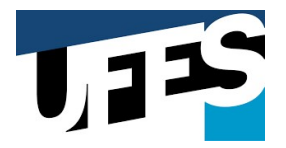

#### **CAMPOS EM BRANCO**

| 6                                                                                                    | Compras.gov.                                                                                                    | br                                                                                                    | Para sair u      | i tela inte                    | tira, mova o me | ouse para o top | po da tela ol | u pressione |                              | Citering to the                | so de zozz |
|----------------------------------------------------------------------------------------------------|----------------------------------------------------------------------------------------------------|----------------------------------------------------------------------------------------------------|------------------|--------------------------------|-----------------|-----------------|---------------|-------------|------------------------------|--------------------------------|------------|
| MINIST                                                                                                    | FÉRIO DA ECONOM                                                                                                    | IA                                                                                                    |                  |                                |                 |                 |               |             |                              |                                |            |
|                                                                                                    | Serviços do Governo                                                                                                    | Voltar para Área de                                                                                                    | e Trabalho Sair  |                                |                 |                 |               |             |                              | SIASG - Ambiente Pr            | odução     |
| TALHAN                                                                                                    | MENTO DA NOTA                                                                                                    | FISCAL COMPRA                                                                                                    |                  |                                |                 |                 |               |             |                              |                                |            |
|                                                                                                    |                                                                                                    | Dados do f                                                                                                    | Extrato          |                                |                 |                 |               |             |                              |                                |            |
| Extrato                                                                                                    | Transação                                                                                                    | CNPJ/CPF - Estabe                                                                                                    | elecimento/Nome  | CNAE                           | Data Val        | lor (R\$)       |               |             |                              |                                |            |
| mho/2019                                                                                                    | COMPRA A/V - RS - 1                                                                                                    | 8.172.144/0001-90ALCEMAF                                                                                                    | R JUNIOR GOMES   | DE                             | 23/05/2019      | 800.00          |               |             |                              |                                |            |
|                                                                                                    | APRES                                                                                                    | ESENDE 11108490740                                                                                                    |                  |                                | 1.2.1.2         | S               |               |             |                              |                                |            |
|                                                                                                    |                                                                                                    |                                                                                                    |                  |                                |                 |                 |               |             |                              |                                |            |
| idos da Co                                                                                                    | ompra:                                                                                                    |                                                                                                    |                  |                                |                 |                 |               |             |                              |                                |            |
| NPJ: *                                                                                                    |                                                                                                    | Razão Social:                                                                                                    |                  |                                |                 |                 |               |             |                              |                                |            |
| 81721440                                                                                                    | 000190                                                                                                    | ALCEMAR JUNIOR                                                                                                    | GOMES DE RESENDE | 11168496                       | 5748            |                 |               |             |                              |                                |            |
| Nota Fiscal                                                                                                    | I N0;*                                                                                                    | CNAE:                                                                                                    |                  |                                |                 |                 |               |             |                              |                                |            |
| 1010                                                                                                    | N*.                                                                                                    | 4399103                                                                                                    |                  |                                |                 |                 |               |             |                              |                                |            |
|                                                                                                    |                                                                                                    | Change do plyonart                                                                                                    |                  |                                |                 |                 |               |             |                              |                                |            |
|                                                                                                    |                                                                                                    | Obras de alvenari                                                                                                    | a                |                                |                 |                 |               |             |                              |                                |            |
| .ocal de rea                                                                                                    | alização da despesa:                                                                                                    | Obras de alvenari                                                                                                    | ia               |                                |                 |                 |               |             |                              |                                |            |
| Local de rea<br>Endereço (                                                                                                    | alização da despesa:<br>'Logradouro, número                                                                                                    | Obras de alvenari                                                                                                    | a                |                                |                 |                 |               |             |                              |                                |            |
| .ocal de rea<br>Endereço (                                                                                                    | alização da despesa:<br>Logradouro, número                                                                                                    | Obras de alvenari                                                                                                    |                  |                                |                 |                 | 1             |             |                              |                                |            |
| Local de rea<br>Endereço (<br>CEP:                                                                                                    | alização da despesa:<br>(Logradouro, númerc<br>B                                                                                                    | Obras de alvenari<br>- complemento):<br>airro:                                                                                  |                  |                                |                 |                 | 1             |             |                              |                                |            |
| Local de rea<br>Endereço (<br>CEP:                                                                                                    | alização da despesa:<br>(Logradouro, número<br>B                                                                                                    | Obras de alvenari                                                                                                    |                  |                                |                 |                 | ]             |             |                              |                                |            |
| ocal de rea<br>Endereço (<br>CEP:<br>Estado: *                                                                                                    | alização da despesa:<br>(Logradouro, número<br>B                                                                                                    | Ubras de alvenari<br>- complemento):<br>airro:<br>'unicípio: *<br>'anicípio: *                                                  |                  |                                |                 |                 | 1             |             |                              |                                |            |
| .ocal de rei<br>Endereço (<br>CEP:<br>Estado: *<br>RJ - Rio de                                                                                         | alização da despesa:<br>(Logradouro, número<br>B<br>Janeiro V                                                                                         | Ubras de alvenari<br>- complemento):<br>airro:<br>unicípio: *<br>ião Gonçalo                                                    |                  | ~                              |                 |                 | 1             |             |                              |                                |            |
| Local de rei<br>Endereço (<br>CEP:<br>Estado: *<br>RJ - Rio de<br>Iata de Emi                                                                          | alização da despesa:<br>(Logradouro, número<br>e Janeiro V<br>issão:*                                                                                 | Ubras de alvenari<br>- complemento):<br>lairro:<br>tunicípio: *<br>3ão Gonçalo                                                  |                  | ~                              |                 |                 | 1             |             |                              |                                |            |
| Local de rei<br>Endereço (<br>CEP:<br>Estado: *<br>RJ - Rio de<br>iata de Emi                                                                          | ialização da despesa:<br>(Logradouro, númerc<br>e Janeiro V<br>issão:*                                                                                | lobras de alvenari<br>- complemento):<br>lairro:<br>tunicípio: *<br>5ão Gonçalo<br>dd/mm/aaaa)                                  |                  |                                |                 |                 | ]             |             |                              |                                |            |
| Local de rei<br>Endereço (<br>CEP:<br>Estado: *<br>RJ - Rio de<br>Vata de Emi<br>'alor Total:                                                          | alização da despesa:<br>(Logradouro, número<br>e Janeiro vizionalista<br>issão:*                                                                      | bbras de alvenari<br>- complemento):<br>lairro:<br>lunicípio: *<br>São Gonçalo<br>dd'mm/aaaa)                                   | ia<br>           |                                | 1to:            |                 | ]             |             |                              |                                |            |
| Local de rei<br>Endereço (<br>CEP:<br>Estado: *<br>RJ - Rio de<br>Data de Emi<br>'alor Total:                                                          | Lalização da despesa:<br>(Logradouro, número<br>e Janeiro V<br>issão:*<br>                                                                            | Obras de alvenar<br>- complemento):<br>lairro:<br>unicipio: *<br>3ão Gonçalo<br>dd 'mm/aaaa)                                    |                  | •<br>•<br>•<br>•               | 1to:            |                 | 1             |             |                              |                                |            |
| Local de rei<br>Endereço (<br>CEP:<br>Estado: *<br>RJ - Rio de<br>Pata de Emi<br>'alor Total:<br>ipo de Rete                                           | alização da despesa.<br>(Logradouro, número<br>e Janeiro v<br>issão: *                                                                                | Obras de alvenar<br>- complemento):<br>lairro:<br>tunicipio: *<br>5ão Gonçalo<br>dd 'mm'aaaa)                                   | ia<br>           | V<br>Descor<br>0,00<br>Valor F | nto:            |                 | 1             |             |                              |                                |            |
| Local de rei<br>Endereço (<br>CEP:<br>Estado: *<br>RJ - Rio de<br>Pata de Emi<br>'alor Total:<br>ipo de Rete                                           | alização da despesa.<br>(Logradouro, númerr<br>e Janeiro v )<br>issão:*<br>enção:<br>v                                                                | Obras de alvenar<br>- complemento):<br>lairro:<br>tunicipio: *<br>56 Gonçalo<br>dd'mm/aaaa)                                     | ia               | V<br>Descor<br>0,00<br>Valor F | nto:<br>        |                 | ]             |             |                              |                                |            |
| Local de rei<br>Endereço (<br>CEP:<br>Estado: *<br>RJ - Rio de<br>Nata de Emi<br>'alor Total:<br>'ipo de Rete<br>''<br>'alor Líquid                    | alização da despesa<br>(Logradouro, númers<br>e Janeiro V (<br>issão:*<br>*<br>enção:<br>v                                                            | Obras de alvenar<br>- complemento):<br>tairro:<br>tunicipio: "<br>São Gonçalo<br>dd 'mm/aaaa)                                   | ia               | V<br>Descor<br>0,00<br>Valor F | nto:<br>Retido: |                 | ]             |             |                              |                                |            |
| Local de rei<br>Endereço (<br>CEP:<br>Estado: *<br>RJ - Rio de<br>Data de Emi<br>'alor Total:<br>ipo de Rett<br><br>'alor Líquid                       | alização da despesa<br>(Logradouro, número<br>e Janeiro V)<br>issão:*<br>enção:<br>V<br>Io:                                                           | Obras de alvenar           - complemento):           lairro:           tunicipio: *           São Gonçalo           dd'mm/aaaa) |                  | Valor F                        | nto:            |                 | ]             |             |                              |                                |            |
| Local de rei<br>Endereço (<br>CEP:<br>Estado: *<br>RJ - Rio de<br>Data de Emi<br>'alor Total:<br>'ipo de Reter<br>'alor Líquid                         | ealização da despesa<br>(Legradouro, número<br>issão:*<br>"<br>"<br>"<br>"<br>"<br>"<br>"<br>"<br>"<br>"<br>"<br>"<br>"<br>"<br>"<br>"<br>"<br>"<br>" | Obras de alvenar<br>- complemento):<br>tairro:<br>tunicipio: "<br>São Gonçalo<br>dd'mm/aaaa)<br>eerçasiro. )                    |                  | Valor F                        | nto:            |                 | ]             |             |                              |                                |            |
| Local de rei<br>Endereço (<br>CEP:<br>Estado: *<br>RJ - Rio de<br>Pata de Emi<br>'alor Total:<br>'ipo de Rete<br><br>'alor Liquid<br>Salvar ('         | alização da despesa<br>(Logradouro, númers<br>e Janeiro V)<br>issão:*<br>*<br>encão:<br>V<br>lo:<br>-<br>*<br>Campos de prenchimento                  | Obras de alvenar<br>- complemento):<br>lairro:<br>tunicipio: *<br>5ão Gonçalo<br>idd mm/aaaa)<br>otrgatiro. )                   |                  | Valor F                        | nto:            |                 | ]             |             | Ativar o Wi                  | ndows                          |            |
| Local de rei<br>Endereço (<br>CEP:<br>Estado: *<br>RJ - Rio de<br>Data de Emi<br>falor Total:<br>Tajo de Rete<br>''alor Líquid<br>Salvar (')<br>foltar | alização da despesa<br>(Legradouro, número<br>é Janeiro V [<br>issão:*<br>*<br>enção:<br>V ]<br>lo:<br>*<br>Campos de prenchimento                    | Obras de alvenar<br>- complemento):<br>lairro:<br>tunicipio: *<br>São Conçalo<br>(d/mm/aaaa)<br>corgatiro. )                    |                  | ✓<br>Descor<br>0,00<br>Valor F | nto:<br>Retido: |                 | ]             |             | Ativar o Wi<br>Acesse Config | ndows<br>rracões para ativar o | Windows    |

Figura 11.

### PÁGINA PREENCHIDA.

| MINISTÉRIO DA ECONOMIA                                                                                           |                                            |                           |
|----------------------------------------------------------------------------------------------------|--------------------------------------------|---------------------------|
| Serviços do Governo Voltar para Á                                                                                | Área de Trabalho Sair                      | SIASG - Ambiente Produção |
| ETALHAMENTO DA NOTA FISCAL COMPR                                                                                 | RA                                         |                           |
| Dado                                                                                                    | os do Extrato                              |                           |
| Extrato Transação CNPJ/CPF - E                                                                                   | Estabelecimento/Nome CNAE Data Valor (R\$) |                           |
| unho/2019 COMPRA A/V - R5 - 18.172.144/0001-90AL0<br>APRES RESENDE 11168496748                                   | CEMAR JUNIOR GOMES DE 23/05/2019 800,00    |                           |
| ados da Compra:                                                                                                  |                                            |                           |
| NPJ: * Razão Social                                                                                              | 1:                                         |                           |
| 18172144000190 ALCEMAR JU                                                                                        | UNIOR GOMES DE RESENDE 11168496748         |                           |
| CNAE:                                                                                                    |                                            |                           |
| 4399103                                                                                                    |                                            |                           |
| Obras de alv                                                                                                    | venaria                                    |                           |
| ocal de realização da despesa:                                                                                   |                                            |                           |
| Endereço (Logradouro, número - complemento):<br>RUA ANDREIA GABRIEL, N. 2416                                     |                                            |                           |
| CEP: Bairro:                                                                                                    |                                            |                           |
| 24472-470 BAIRRO DAS PALMEIR                                                                                     | IRAS                                       |                           |
| Estado: * Município: *                                                                                           |                                            |                           |
| RJ - Rio de Janeiro 💙 São Gonçalo                                                                                | v                                          |                           |
| ata de Emissão:*                                                                                                 |                                            |                           |
| 23/05/2019 (dd/mm/aaaa)                                                                                          |                                            |                           |
|                                                                                                    | Desconto:                                  |                           |
| alor Total:*                                                                                                    | 0,00                                       |                           |
| alor Total:*<br>300,00                                                                                           | Volue Detides                              |                           |
| ralor Total:"<br>300,00<br>ipo de Retencão:                                                                      | Valor Retido:<br>0.00                      |                           |
| Ialor Total:*<br>300,000<br>ipo de Retenção:<br>                                                                 | Valor Retido:<br>0,00                      |                           |
| (alor Total:"<br>000,00<br>ipo de Retencão:<br>                                                                  | Valor Retido:<br>0,00                      |                           |
| lakor Totaki"<br>300,00<br>1po de Retencão:<br>                                                                  | Valor Retido:<br>0,00                      |                           |
| Taker Total;*<br>300,00<br>Tipo de Retencião:<br>                                                                | Valor Retido:<br>0.00                      |                           |
| Taler Total:*<br>Jao de Retencio:<br>Taler Liquido:<br>Stater () Prose de preservimento congetirio. )<br>Totaler | Valor Retido:<br>0.00                      | Ativar o Windows          |

Figura 12.

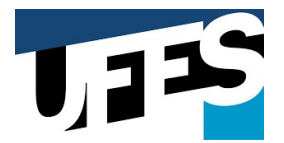

9) NOTIFICAÇÃO DE OPERAÇÃO REALIZADA COM SUCESSO: Realizado o salvamento do preenchimento dos dados gerais da Nota, o sistema apresentará uma notificação do sucesso da operação (Figura 13).

| Portal de Compras do Governo Federal                                                                        | www.comprasnet.gov.br diz<br>Operação realizada com sucesso | MNISTÉRIO DA ECONOMIA<br>Brasilia, 20 de Maio de 2022 |
|----------------------------------------------------------------------------------------------------|-------------------------------------------------------------|-------------------------------------------------------|
| MINISTÉRIO DA ECONOMIA                                                                                      |                                                             |                                                       |
| Serviços do Governo Voltar para Ár                                                                          | ea de Trabalho Sair                                         | SIASG - Ambiente Produção                             |
| Junho/2019 COMPRA A/V - R\$ - 18.172.144/0001-90ALCI<br>APRES RESENDE 11168496748                           | EMAR JUNIOR GOMES DE 23/05/2019 800,00                      |                                                       |
| Dados da Compra:                                                                                            |                                                             |                                                       |
| CNPJ: * Razão Social:                                                                                       |                                                             |                                                       |
| 18172144000190 ALCEMAR JUN                                                                                  | IIOR GOMES DE RESENDE 11168496748                           |                                                       |
| Nota Fiscal Nº:*         CNAE:           000000000100         Obras de alve                                 | naria                                                       |                                                       |
| Local de realização da despesa:                                                                             |                                                             |                                                       |
| Endereço (Logradouro, número - complemento):<br>RUA ANDREIA GABRIEL, N. 2416                                |                                                             |                                                       |
| CEP: Bairro:<br>[2472-470 BAIRRO DAS PALMEIR<br>Estado: * Município: *<br>RJ - Rio de Janeiro 	 São Gonçalo | Aguarde!                                                    |                                                       |
| Data de Emissão:*                                                                                           |                                                             |                                                       |
| 23/05/2019 (dd/mm/aaaa)                                                                                     |                                                             |                                                       |
| 800,00                                                                                                    | 0.00                                                        |                                                       |
| lipo de Retenção:                                                                                           | Valor Retido:                                               |                                                       |
| •                                                                                                    | 0,00                                                        |                                                       |
| Valor Líquido:                                                                                              |                                                             |                                                       |
|                                                                                                    |                                                             |                                                       |
| Campos de preenchimento obrigatorio. )                                                                      |                                                             |                                                       |
| Voltar                                                                                                    |                                                             |                                                       |
|                                                                                                    |                                                             |                                                       |
|                                                                                                    |                                                             |                                                       |
| Acesso à<br>Informação                                                                                      |                                                             |                                                       |
|                                                                                                    |                                                             | Ativar o Windows                                      |

Figura 13.

**10) INSERÇÃO DOS ITENS DA NOTA FISCAL:** Feita o preenchimento dos dados gerais da Nota Fiscal, se faz necessária a inserção dos itens adquiridos: materiais ou serviços. Para isso você deve selecionar a opção **Inserir Item.** 

| 🔗 Compras.gov.br                                                                                                    | Para sair da tela inteira, mova o mouse para o topo                                                                                                    | a tela ou pressione F11 | Brasilia, 20 de Maio de 2022                                   |
|----------------------------------------------------------------------------------------------------|----------------------------------------------------------------------------------------------------|-------------------------|----------------------------------------------------------------|
| MINISTÉRIO DA ECONOMIA                                                                                                    |                                                                                                    |                         |                                                                |
| Serviços do Governo Voltar para Área de                                                                                                    | e Trabalho Sair                                                                                                    |                         | SIASG - Ambiente Produção                                      |
| ndereço (Logradouro, número - complemento):                                                                                                    |                                                                                                    |                         |                                                                |
| EP: Bairro:                                                                                                    |                                                                                                    |                         |                                                                |
| 4472470 BAIRRO DAS PALMEIRAS                                                                                                    |                                                                                                    |                         |                                                                |
| stado: * Município: *<br>RJ - Rio de Janeiro V São Gonçalo                                                                                                    | ~                                                                                                    |                         |                                                                |
| ta de Emissão:*<br>3/05/2019                                                                                                    |                                                                                                    |                         |                                                                |
| lor Total:*<br>10,00                                                                                                    | 0,00                                                                                                    |                         |                                                                |
| oo de Retenção:                                                                                                    | Valor Retido:<br>0,00                                                                                                    |                         |                                                                |
|                                                                                                    |                                                                                                    |                         |                                                                |
| lor Líquido:                                                                                                    |                                                                                                    |                         |                                                                |
| slor Líquido:<br>90,00                                                                                                    |                                                                                                    |                         |                                                                |
| alor Líquido:<br>00,00<br>Sivar Concluir (* Campos de preenchimento obrgatório.)                                                                                                    |                                                                                                    |                         |                                                                |
| slor Líquido:<br>20,00<br>slvar Concluir (* Campos de preendhimento obrigatório.)                                                                                                    |                                                                                                    |                         |                                                                |
| lor Líquido:<br>00,00<br>silvar Concluir (* Campos de preendhimento obrigatório )                                                                                                    | Detalhar itens da compra? 🖲 Sim 🔿 Não                                                                                                    |                         |                                                                |
| lor Liquido:<br>10,000<br>Javar Concluir (* Canpos de preinshmento ebrgadino.)<br>Dados do(s) Item(                                                                                                    | Detalhar itens da compra? ® Sim O Não<br>ns) da Compra                                                                                                    |                         |                                                                |
| lor Líguido:<br>197,000<br>Javar Concluir (* Campos de prendhmento obrgatóro.)<br>Dados do(s) Item(<br>tem Discriminação do Material/Serviço Unidade                                                                                                    | Detalhar itens da compra? <sup>®</sup> Sim O Não<br>ns) da Compra<br>2 Quantidade Valor (R\$) Valor (R\$) Detalhar                                                                         |                         |                                                                |
| lor Líquido:<br>0,00<br>hivar Concluir (* Campos de preendamento obrigatório )<br>Dados do(s) Item<br>tem Discriminação do Material/Serviço Unidade<br>Nenhum Item o                                                                                       | Detalhar itens da compra? ® Sim O Não<br>ns) da Compra<br>2 Quantidade Valor (R\$) Valor (R\$) Detalhar<br>cadastrado.                                                                     |                         |                                                                |
| lor Líquido:<br>20,00<br>alvar Concluir (*Camos de preenthimento obrigatório )<br>Dados do(s) Item(<br>tem Discriminação do Material/Serviço Unidade<br>Nenhum Item o                                                                                      | Detalhar itens da compra? ® Sim O Não<br>ns) da Compra<br>: Quantidade Valor (R\$) Valor (R\$)<br>Unitário Total Item Detalhar<br>cadastrado.<br>Total Detalhado: 0,00                     |                         |                                                                |
| lor Líquido:<br>19,000<br>hvvar Concluir (* Cangos de prendhmento congatóro.)<br>Dados do(s) Item(<br>tem Discriminação do Material/Serviço Unidade<br>Nenhum Item o                                                                                       | Detalhar itens da compra? ® Sim O Não<br>ins) da Compra<br>e Quantidade Unitário Total Item Detalhar<br>cadastrado.<br>Total Detalhado: 0,00<br>Saldo a Detalhar<br>800,00                 |                         |                                                                |
| lor Líquido:<br>10,00<br>alvar Concluir (* Campos de preendamento obrigatório )<br>latvar Concluir (* Campos de preendamento obrigatório )<br>Dados do(s) Item(<br>tem Discriminação do Material/Serviço Unidade<br>Nenhum Item o<br>Inserir Item          | Detalhar itens da compra? ® Sim O Não<br>ns) da Compra<br>e Quantidade Valor (R\$) Valor (R\$)<br>cadastrado.<br>Total Detalhado: 0,00<br>Saldo a Detalhar: 800,00                         |                         |                                                                |
| lor Líguido:<br>19700<br>Invar Concluir (* Canoos de prenstanento congatóre )<br>Dados do(s) Item<br>tem Discriminação do Material/Serviço Unidade<br>Nenhum Item o                                                                                        | Detalhar itens da compra? ® Sim O Não<br>ns) da Compra<br>e Quantidade Valor (R\$) Valor (R\$)<br>cadastrado.<br>Total Detalhado: 0,00<br>Saldo a Detalhar: 800,00                         |                         |                                                                |
| lor Liquido:<br>19,000<br>http://www.concluir (* Campos de preendamento congatóro )<br>Dados do(s) Item(<br>tem Discriminação do Material/Serviço Unidade<br>Inserir Item<br>xeo                                                                           | Detalhar itens da compra? ® Sim O Não<br>ins) da Compra<br>e Quantidade Valor (R\$) Valor (R\$)<br>cadastrado.<br>Total Detalhado: 0,00<br>Saldo a Detalhar: 800,00                        |                         |                                                                |
| lor Liquido:<br>19,000<br>Nover Concluir (* Canoes de preendamento ebrgatório )<br>Dados do(s) Item(<br>tem Discriminação do Material/Serviço Unidade<br>Insertr Item)<br>exo<br>tensor r Item                                                             | Detalhar itens da compra?  Sim  Não ns) da Compra Quantidade Unitário Total Item Detalhar cadastrado. Total Detalhado: Saldo a Detalhar: 800,00 rogramação, Passagens, Relatório, outros). |                         |                                                                |
| bior Liquido:<br>50,00<br>alver Concluir (* Campos de preendumento abrigatório )<br>Dados do (s) Item<br>(tem Discriminação do Material/Serviço Unidade<br>Nenhum Item o<br>Inserir Item<br>teo nexos podem ser: Notas Fiscais, Trickets, Fotos, P<br>Iter | Detalhar itens da compra? ® Sim O Não<br>ins) da Compra<br>e Quantidade Valor (R\$) Valor (R\$) Detalhar<br>cadastrado.<br>Total Detalhado: 0,00<br>Saldo a Detalhar: 800,00               |                         | Ativar o Windows<br>Acesse Configurações para ativar o Windows |

Figura 14.

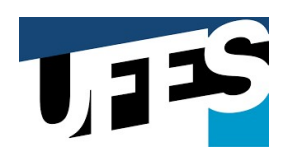

Aparecerá uma caixa box ao centro da tela para a inserção dos dados do material ou serviço adquirido. Nessa etapa você deve seguir os passos descritos a seguir.

| the second second second second second second second second second second second second second second second s       | Cartà de Compras do Governo Federal - Pessoal — Microsoft Edge                                                                                                    |                                                        |
|----------------------------------------------------------------------------------------------------|----------------------------------------------------------------------------------------------------|--------------------------------------------------------|
| Portal de Compras do Governo Fe                                                                                      | nttps://www.comprasnet.gov.br/gerencial/CartaoPGF/detainamento/d.h. A*                                                                                                    | MINISTÉRIO DA ECONOMIA<br>Brasilia, 20 de Maio de 2022 |
| Compras.gov.b                                                                                                    | DETALHAMENTO DO ITEM DA COMPRA                                                                                                    |                                                        |
| MINISTÉRIO DA ECONOLIA                                                                                               |                                                                                                    |                                                        |
| Serviços do Goveri o                                                                                                 | Discriminação do Material/Serviço: *                                                                                                    | SIASG - Ambiente Produção                              |
| ndereço (Logradouro, número -                                                                                        |                                                                                                    |                                                        |
| ER:                                                                                                    | Palavra Chave:* Buscar                                                                                                    |                                                        |
| 4472470 BA                                                                                                    | Unidade:*                                                                                                    |                                                        |
| stado: * Mui<br>2) - Rio de Janeiro 🗸 Sã                                                                             | Quantidade:* Valor Unitário:* Valor Total do Item:                                                                                                    |                                                        |
| ta de Emissão:*                                                                                                    | Obietiue                                                                                                    |                                                        |
| 8/05/2019 dd                                                                                                    | Objetivo:                                                                                                    |                                                        |
| 00,00                                                                                                    |                                                                                                    |                                                        |
| oo de Retenção:                                                                                                    | 500                                                                                                    |                                                        |
|                                                                                                    |                                                                                                    |                                                        |
| lor Líquido:                                                                                                    | (* Campos de preenchimento obrigatório.)                                                                                                    |                                                        |
| alor Líquido:<br>30,00                                                                                               | (* Campos de presnohimento carigatório.) Salvar Fechar                                                                                                    |                                                        |
| lor Líquido:<br>00,00<br>slvar Concluir (* Campos de pr                                                              | (*Campos de preenchimento corgastino.)<br>Salivari Techar                                                                                                    |                                                        |
| lor Líquido:<br>00,00<br>sivar Concluir (* Campos de pr                                                              | (*Campos de preenchimento cargasfra.)                                                                                                    |                                                        |
| Jop Liquido:<br>10,00<br>Javar Concluir (* Campos de pr                                                              | (*Campos de preendumento cargadira.)<br>Salvar Techar<br>Detalhar itens da compra? @ cm O Não                                                                                                    |                                                        |
| lop. Liquido:<br>10,000<br>Javar Concluir (* Campos de pr                                                            | (* Campos de preendumento cargadira.)<br>Salvar Techar<br>Detalhar itens da compra? @ gm O Não<br>Dados do(s) Item(ns) da Compre                                                                                                    |                                                        |
| tem Discriminação do Material,                                                                                       | Salvar         Techar           Detalhar itens da compra?         gant           Não         Dados do(s) Item(ns) da Compre           Serviço         Unidade         Valor (R5)           Valor (R5)         Valor (R5)         Detalhar                                                                                                    |                                                        |
| ter Liquido:<br>09.00<br>nivar Concluir (* Camora de pr<br>Discriminação do Material,<br>Inscrir Item                | Cativar Techar<br>Detalhar itens da compra? @ cm Não<br>Dados do(s) Item(ns) da Compra<br>(Serviço Unidade Quantidade Valor (K\$) Valor (K\$) Valor (K\$)<br>Valor (K\$) Valor (K\$) Valor (K\$) Detalhar<br>Nenhum Item cadastrado.<br>Total Detalhado: 0.000                                                                                                    |                                                        |
| Inserir Item                                                                                                    | Cativar Techar<br>Cativar Techar<br>Detalhar itens da compra 7 e m Não<br>Dados do(s) Item(ns) da Compra<br>Valor (R\$) Valor (R\$) Valor (R\$)<br>Valor (R\$) Valor (R\$) Detalhar<br>Nenhum Item cadastrado.<br>Total Detalhado: 0.00<br>Saldo a Detalhar: 800,00                                                                                                    |                                                        |
| tem Discriminação do Material,                                                                                       | Centros de presedumento adrigitária (<br>Saltvar Techar<br>Detalhar itens da compra? ® pin O Não<br>Dados do(s) Item(ns) da Compre<br>Serviço Unidade Quantidade Valor (RS) Valor (RS)<br>Serviço Unidade Quantidade Valor (RS) Valor (RS)<br>Naio Detalhar<br>Nenhum Item cadastrado.<br>Total Detalhador<br>Saldo a Detalhar: 800,000                                                                                                    |                                                        |
| tem Discriminação do Material,                                                                                       | (*Carrosa de presentimento adrigatina .)<br>Detalhar itens da compra 7 @ parl O Não<br>Dados do(s) Item(ns) da Compri<br>Serviço Unidade Quantidade Valor (R5) Valor (R5)<br>Unidade Quantidade Valor (R5) Valor (R5)<br>Detalhar<br>Nenhum Item cadastrado.<br>Total Detalhado: 0,00<br>Saldo a Detalhar: 800,000                                                                                                    |                                                        |
| tem Discriminação do Material,<br>Inserir Item                                                                       | (*Campos de preservimento adrigatina .)<br>Detalhar Rens da compra ? @ an ^ Não<br>Detalhar Rens da compra ? @ an ^ Não<br>Dados do(s) Item(ns) da Compr<br>Serviço Unidade Quantidade Valor (R\$) Valor (R\$) Detalhar<br>Nenhum Item cadastrado.<br>Total Detalhado: 0,00<br>Saldo a Detalhar: 800,000<br>Saldo a Detalhar: 800,000<br>Saldo a Detalhar: 80 |                                                        |
| tem Discriminação do Material,<br>inserir Itan<br>Exe<br>Exe<br>Exe<br>Exe<br>Exe<br>Exe<br>Exe<br>Exe<br>Exe<br>Exe | (*Campas de preservimento corgatina.)      Detalhar itens da compra?      Onto     Dados do(s) Item(ns) da Compre      Valor (R5) Valor (R5) Valor (R5)     Detalhar     Nenhum Itens cadastrado.     Total Detalhado:     0,00     Saldo a Detalhar:     000,00      vo a compra.     scais, Tickets, Fotos, Programação, Pessagens, Relatório, outros).                                                                                                    | Ativar o Windows                                       |

Figura 15.

#### **10.1) PREENCHIMENTO DE CAIXA BOX.**

a) Insira no campo *Discriminação do Material/Serviços* a <u>exata descrição</u> <u>do</u> <u>produto ou serviço presente na Nota Fiscal</u>. Se a descrição do produto ou serviço na nota for SERVIÇO TÉCNICO DE MANUTENÇÃO DE REDE ELÉTRICA, esta deve ser inserida no campo *Discriminação do Material/Serviços* de maneira taxativa.

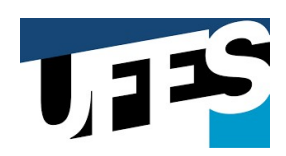

b) Clique na opção buscar.

|                                                                                                    | (⊘ Compras.gov.br × + − □ ×                                     |
|----------------------------------------------------------------------------------------------------|-----------------------------------------------------------------|
| $-  ightarrow {f C}$ $ ightarrow$ https://www.comprasnet.gov.br/gerencial/CartaoPGF/detalhamento/d A <sup>N</sup> Q A <sup>N</sup> Q $ ightarrow$                                                                                                    | 🔊 🕄 🖓 🖬 Não sincronizando 🌒 …                                   |
| DETALHAMENTO DO ITEM DA COMPRA                                                                                                    |                                                                 |
| Compared could a Dados do Item                                                                                                    | Brasilia, 20 de Maio de 2022                                    |
| Discriminação do Material/Serviço: *                                                                                                    |                                                                 |
| Palavra Chave:*                                                                                                    |                                                                 |
| Serviços do Governo Unidade:*                                                                                                    | SIASG - Ambiente Produção                                       |
| Data de Emissão:*                                                                                                    |                                                                 |
| Valor Total:*                                                                                                    |                                                                 |
| 800,00 Objetivo:"                                                                                                    |                                                                 |
|                                                                                                    |                                                                 |
| Valor Liquido: 800,00 500                                                                                                    |                                                                 |
| Salvar Concluir (* Campos de pro (* Campos de preanchimistro obrigatório.)                                                                                                    |                                                                 |
| Julian I Cellar                                                                                                    |                                                                 |
|                                                                                                    |                                                                 |
| Detalhar itens da compra? 🐵 Sim 🔿 Não                                                                                                    |                                                                 |
| v<br>Detalhar itens da compra? ◎ Sim ○ Não<br>Dados do(s) Item(ns) da Compra                                                                                                    |                                                                 |
| Detalhar itens da compra?      Sim      Não     Dados do(s) Item(ns) da Compra     Total Treas     Destriminação do Material/Serviço Unidade Quantidade     Destricas Total Treas     Total Treas     Destalhar                                                                                                    |                                                                 |
| v<br>Detalhar itens da compra? ® Sim ○ Não<br>Dados do(s) Item(ns) da Compra<br>Item Discriminação do Material/Serviço Unidade Quantidade Valor (R\$) Valor (R\$) Detalhar<br>Nenhum Item cadastrado.                                                                                                    |                                                                 |
| Detalhar itens da compra?      Sim      Não     Dados do(s) Item(ns) da Compra     Dados do(s) Item(ns) da Compra     Total Compra     Total Compra     Total Item     Discriminação do Material/Servico     Unidade     Quantidade     Valor (R5)     Valor (R5)     Detalhar     Total Item     Total Detalhade:     0.000                                                                                                    |                                                                 |
| Detalhar itens da compra?      Sim      Não     Dados do(s) Item(ns) da Compra     Valor (R4) Valor (R4) Detalhar     Item Discriminação do Material/Serviço Unidade Quantidade Unitário     Total Item Detalhar     Nenhum Item cadastrado.     Total Detalhado:                                                                                                    |                                                                 |
| Detalhar itens da compra?      Sim      Não     Dados do(s) Item(ns) da Compra     Dados do(s) Unidade Quantidade Valor (R\$) Valor (R\$)     Total Item Detalhar     Nenhum Item cadastrado.     Inserira Item     Total Detalhado:     0,00     Saldo a Detalhar:     800,00                                                                                                    |                                                                 |
| Detalhar itens da compra? ® Sim O Não     Dados do(s) Item(ns) da Compra     Item Discriminação do Material/Serviço Unidade Quantidade Unidario Total Item Detalhar     Nenhum Item cadastrado.     Inserie Item Total Detalhado: 0,00     Saldo a Detalhar: 800,00                                                                                                    |                                                                 |
|                                                                                                    |                                                                 |
| Detalhar itens da compra?         Sim         Não           Dados do(s) Item(ns) da Compra         Dados do(s) Item(ns) da Compra         Dados do(s) Item(ns) da Compra           Item         Discriminação do Material/Serviço         Unidade         Quairó (R\$)         Valor (R\$)         Detalhar           Item         Discriminação do Material/Serviço         Unidade         Quairó Total Item         Detalhar           Insorir item         Total Detalhado:         0.00         Saldo a Detalhar:         800,00                                                             |                                                                 |
| Detalhar itens da compra? ® Sim Não     Dados do(s) Item(ns) da Compra     Unitário     Total Item Discriminação do Material/Sevico Unidade Quantidade Unitário     Total Item Detalhar     Henhum Item cadastrado.     Inscrir Item                                                                                                    | Ativar o Windows                                                |
| Detalhar itens da compra?       Sim       Não         Dados do(s) Item(ns) da Compra       Ualor (R\$)       Valor (R\$)       Valor (R\$)         Item       Discriminação do Material/Serviço       Unidário       Discriminação do Material/Serviço         Inscoriz Item       Total Detalhari       Detalhar items       0,00         Saldo a Detalhari       000,000         Mexio       800,000         Claura naul caso deseje anexar um arquivo a compra.       (Esemplos de anexos podem ser: Notas Fiscais, Totets, Fotos, Programação, Passagens, Relatório, outros).         Voltar: | Ativar o Windows<br>Acesse Contigurações para ativar o Windows. |

Figura 16.

 c) Aparecerá outra caixa box ao centro da tela, onde você discriminará detalhadamente o <u>material</u> ou <u>serviço adquirido</u>. Para isso, selecione na opção parâmetro da consulta:

→ O tipo de busca (Material [Marcação esquerda]/ Serviço [Marcação Direita]);

→Código: Não necessário preencher.

→ Descrição: <u>Palavra chave</u> ou <u>exata descrição do material ou serviço</u> colocada na caixa box anterior (SERVIÇO TÉCNICO DE MANUTENÇÃO DE REDE ELÉTRICA).

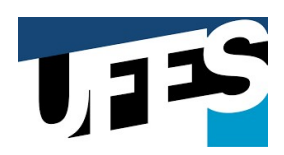

#### d) Clique na opção buscar.

| Portal de Compras do Compra                                                    | Control Control     Cartão de Compras do Governo Federal - Pessoal — Microsoft     L     https://www.comprasnet.gov.br/gerencial/CartaoP | Cartão de Compris do Governo Federal - Pessoal — Microsoft Edge —  Chitps://www.comprissnet.gov.br/gerencial/CartaoPGF/detalhament.  SELECIONAR PALAVRA CHAVE                                                                                                    | Image: An and a control of a control of a contr |
|--------------------------------------------------------------------------------|----------------------------------------------------------------------------------------------------|----------------------------------------------------------------------------------------------------|----------------------------------------------------------------------------------------------------|
| MINISTERIO DA El<br>Serviços do G<br>Data de Emissão:*<br>23/05/2019           | DETALHAMENTO DO ITEM DA COMPRA      Dados do Item      Discriminação do Material/Serviço: *                                              | Paráger so en equita<br>To de Busca:<br>De Material &<br>Serviço<br>Duscar Fechar                                                                                                    | SIASG - Ambiente Produção                                                                                                    |
| Valor Total:*<br>800,00<br>Tipo de Retenção:                                   | SERVIÇO TÉCNICO DE MANUTENÇÃO DE REDE ELÉ<br>Palavra Chave:*                                                                             | Selecionar<br>Resultados da Busca                                                                                                    |                                                                                                    |
| Valor Líquido:<br>800,00<br>Salvar Concluir (*                                 | Unidade:"<br>Quantidade:"<br>Objetivo:"                                                                                                  | Tipo         Código         Descrição           MATERIAL         1049         EMPLIHADEIRA ELÉRICA         MATERIAL         3472           MATERIAL         3472         BATERIA INA DECARREGAVEL TIPO PILHA           MATERIAL         3478         BATERIA INA DECARREGAVEL TIPO PILHA           MATERIAL         3478         CADEIRA EMPLIHAVEL           MATERIAL         4978         CADEIRA EMPLIHAVEL           MATERIAL         4994         CLINIDRO INCLINAÇÃO GARPO EMPLIHADEIRA |                                                                                                    |
| Item Discriminação                                                             | 500 (* Campos de preenchimento obriga<br>Salvar Fechar                                                                                   | MAIERIAL BOIL2 CUPLINA     MATERIAL 6012 CUPLINA     MATERIAL 6035 ELIMINADOR DE PILMA     MATERIAL 6531 EMPIHADEIRA - GARFO                                                                                                    |                                                                                                    |
| Inserir Item                                                                   | Total Deta<br>Saldo a Del                                                                                                    | hado: 0,00<br>alhar: 800,00                                                                                                    |                                                                                                    |
| <b>Anexo</b><br><u>Clique aqui</u> caso deseje ane<br>Exemplos de anexos podem | exar um arquivo a compra.<br>.ser: Notas Fiscais, Tickets, Fotos, Programação, Passagens, Re                                             | stório, outros).                                                                                                    |                                                                                                    |
| Voltar                                                                         |                                                                                                    |                                                                                                    | Ativar o Windows                                                                                                    |

Figura 17.

#### e) SELECIONE A <u>OPÇÃO</u> QUE O <u>SISTEMA TENHA APRESENTADO NO</u> <u>RETORNO DA BUSCA</u>. Caso o sistema não apresente <u>NENHUM</u> <u>RESULTADO</u>, selecione a <u>OPÇÃO OUTROS</u>.

| Portal de Compras do Co                                                  | suaras Fadarol                                                                                                    | 🕒 Cartão de Compras do Governo Federal - Pessoal — Microsoft Edge 🦳 🗆 🗙                                                                               | MINISTÉRIO DA ECONOMIA       |
|--------------------------------------------------------------------------|----------------------------------------------------------------------------------------------------|----------------------------------------------------------------------------------------------------|------------------------------|
| Reamon                                                                   | Cartão de Compras do Governo Federal - Pessoal — Microsoft Ed                                                            | https://www.comprasnet.gov.br/gerencial/CartaoPGF/detalhament A <sup>N</sup> Q                                                                        | Brasilia, 20 de Maio de 2022 |
| Compia                                                                   | https://www.comprasnet.gov.br/gerencial/CartaoPG                                                                         | * SELECIONAR PALAVRA CHAVE                                                                                                    |                              |
| Serviços do G                                                            | DETALHAMENTO DO ITEM DA COMPRA                                                                                           | Parâmetros da Consulta<br>Tipo da Busca:<br>Material Codigo:<br>Servição:                                                                             | SIASG - Ambiente Produção    |
| tata de Emissão:*<br>23/05/2019<br>Valor Total:*<br>800,00               | Dados do Item<br>Discriminação do Material/Serviço: *<br>SERVIÇO TÉCNICO DE MANUTENÇÃO DE REDE ELÉTI<br>Palavra Chave: * | Buscar Fechar<br>Selecionar                                                                                                    |                              |
| ipo de Retenção:<br>V<br>falor Líquido:<br>800,00<br>Salvar Concluir (1) | Unidade:*<br>V<br>Quantidade:* Valor Unitário:*                                                                          | Resultados da Busca           Tipo         Concursion           SERVIÇO         1435-01           Prestação de Serviços de Eletricos           Outros |                              |
| Item Discriminação                                                       | 500 (*Campos de preenchimento obrigado<br>Salivar Fechar                                                                 | ·                                                                                                    |                              |
| Inserir Item                                                             | Total Detal<br>Saldo a Detal                                                                                             | ■0: 0,00<br>har: 800,00                                                                                                    |                              |
| <b>iexo</b><br>ique aqui caso deseje ane:<br>xemplos de anexos podem     | kar um arquivo a compra.<br>ser: Notas Fiscais, Tickets, Fotos, Programação, Passagens, Relal                            | tório, outros).                                                                                                    |                              |
| oltar                                                                    |                                                                                                    |                                                                                                    | ALC: L                       |

Figura 18.

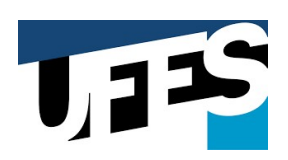

| → C 🖻 htt                                                            | ps://www.comprasnet.gov.br/seguro/indexgov.asp                                                                           | A* Q to 1                                                                          | a 🤇   👌 🕞 Não sincronizando 🌒 …            |
|----------------------------------------------------------------------|----------------------------------------------------------------------------------------------------|------------------------------------------------------------------------------------|--------------------------------------------|
| Portal de Compras do                                                 | unno Fodorol<br>1 Cartin de Compara de Gaugino Facilitat - Barrast - Mirroroft Fr                                        | Cartao de Compras do Governo Federal - Pessoal — Microsoft Edge —                  | MINISTÉRIO DA ECONOMIA                     |
| 🔗 Compra                                                             | https://www.comprashet.gov.br/gerencial/CartaoPG                                                                         | <ul> <li>Intps://www.comprashet.gov.or/gerencia/CartaoPor/detamament A*</li> </ul> | Brasilia, 20 de Miało de 2022              |
| MINISTÉRIO DA EC                                                     |                                                                                                    | SELECIONAR PALAVRA CHAVE     Parâmetros da Consulta                                |                                            |
| Serviços do G                                                        | DE TALHAMENTO DO TIEM DA COMPRA                                                                                          | Tipo da Busca:<br>Material OU OU<br>Servico OU                                     | SIASG - Ambiente Produção                  |
| Data de Emissão:* 23/05/2019 Valor Total:* 800,00                    | Dados do Item<br>Discriminação do Material/Serviço: *<br>SERVIÇO TÉCNICO DE MANUTENÇÃO DE REDE ELÉTI<br>Palavra Chave: * | Buscar Fechar                                                                      |                                            |
| Tipo de Retenção:                                                    |                                                                                                    | Resultados da Busca                                                                |                                            |
| Valor Líquido:                                                       | Unidade:* Valor Unitário:*                                                                                               | Tipo         Código         Descrição <ul></ul>                                    |                                            |
| Salvar Concluir (*<br>Item Discriminação                             | Objetivo:* S00 (* Campos de preenchimento obrgadó Salvor Fechar                                                          | Fechar Selecionar                                                                  |                                            |
| Inserir Item                                                         | Total Detalh<br>Saldo a Det <mark>a</mark>                                                                               | 0,00                                                                               |                                            |
| Anexo<br>Clique aqui caso deseje anex<br>(Exemplos de anexos podem s | ar um arquivo a compra.<br>er: Notas Fiscais, Tickets, Fotos, Programação, Passagens, Relat                              | tório, outros).                                                                    |                                            |
| Voltar                                                               |                                                                                                    |                                                                                    | Ativar o Windows                           |
| Acesso à<br>Informação                                               |                                                                                                    |                                                                                    | Acesse comigurações para ativar o Windows. |
| 0.00                                                                 |                                                                                                    |                                                                                    |                                            |

Figura 19.

#### f) Volte a preencher a primeira caixa box apresentada:

I – **Na lista suspensa unidade**: selecione como foi quantificado o material/serviço comprado: Unidade/KG/Litro...

II – No campo quantidade: insira a quantidade de material/serviço comprado.

III – No campo objetivo: Insira o objetivo geral da compra (EX: Manutenção das instalações e rede elétrica da unidade/ Manutenção da unidade/ Manutenção dos equipamentos da unidade – de acordo com o objeto/serviço adquirido.

IV – Clique em **salvar.** 

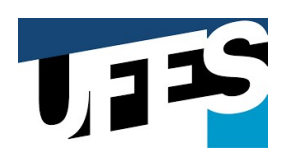

| Portal de Compras do Governo Faderal                                                                                                    | A <sup>®</sup> Q, C <sub>6</sub>                                                                                                    |
|----------------------------------------------------------------------------------------------------|----------------------------------------------------------------------------------------------------|
| MINISTERIO DA ECONOMIA Serviços do Governo Voltar para Área de Trabalho S Data de Emissão:* [22/05/2019] [][(dd'mm/aaaa)]                                          | https://www.comprasnet.gov.br/gerencial/CartaoPGF/detalhamento/d A Q      DETALHAMENTO DO ITEM DA COMPRA      Dados do Item      Dados do Item                                                                                                    |
| Valor Total:*<br>S00,00 Tipo de Retenção: Valor Líquido: Solvar Concluir (* Campos de preendomento obrigatóro )                                                    | Discriminação do Material/Serviço: * SERVIÇO TÉCNICO DE MANUTENÇÃO DE REDE ELÉTRICA Palavra Chave:* Prestação de Serviços de Eletricista Undiade: Undiade: Undiade: Valor Unitário:* Valor Total do Item: 1,000 Objetivo:* MaNUTENÇÃO DAS INSTALAÇÕES E REDE ELÉTRICA JA UNIDADE. |
| Detalf<br>Dados do(s) Item(ns) da Compra<br>Item Discriminação do Material/Serviço Unidade Quantidade<br>Nenhum Item cadastrado.<br>Inserie Item Toj<br>S          | 1446       Salivar       Fecchar       Octalhar:       800,00                                                                                                    |
| Anexo<br><u>Clisue anui</u> coso deseje anexar um arquivo a compra.<br>(Exemplos de anexos podem ser: Notas Fiscais, Tickets, Fotos, Propressio, Passage<br>Voltar | ns, Relatório, outros).                                                                                                    |

Figura 20.

g) Clique na opção "OK" quando a caixa box lhe perguntar se deseja salvar o documento: O sistema lhe perguntará se deseja incluir os dados inseridos na nota. *Clique em "ok" e diminua o saldo a ser detalhado.* 

| 🕽 🛛 🜌 SEI - Pesquisa 🛛 x 🛛 🔂 Cartão de Compras do Governo Federal - Pessoal — Microsoft Edge — 🗆 X 🛛 🐼 Compras.gov.br - Área 🖙                                                                                                    | Compressov.br x + - O ×                                         |
|----------------------------------------------------------------------------------------------------|-----------------------------------------------------------------|
| → C 🖞 https://www.comprasnet.gov.br/gerencial/CartaoPGF/detalhamento/d A <sup>N</sup> Q A <sup>N</sup> Q                                                                                                    | 👌 🗟 🗘 🖆 🕞 Não sincronizando 😩 …                                 |
| Portai de Compras do Governo Fe     Portai de Compras do Governo Fe     Deseja realmente incluir estes dados para o item?     De     De     De     OK Cancelar                                                                                                    | MINISTÉRIO DA ECONOMA<br>Brasilia, 20 de Maio de 2022           |
| Peterz Chaver* Prestação de Serviços de Eletricista Unidade:*                                                                                                    | SIASG - Ambiente Produção                                       |
| Data de Emisão:*         Unidade         Valor Unitário:*         Valor Total do Item:           23/05/2019         III (dc         Quantidade:*         Valor Unitário:*         Valor Total do Item:           Valor Total*         00,00         800,000         800,000         00jetivo:*           100.0         Dejetivo:*         MANUTENÇÃO DAS INSTALAÇÕES E REDE ELÉTRICA DA UNIDADE.         1000 |                                                                 |
| ✓         ✓           Valor Liquido:         446                                                                                                    |                                                                 |
| Salvar Fechar<br>Detalhar itens da compra? ® Sim O Não                                                                                                    |                                                                 |
| Dados do(s) Item(ns) da Compra                                                                                                    |                                                                 |
| Item Discriminação do Material/Serviço Unidade Quantidade Unitário Total Item Detalhar                                                                                                    |                                                                 |
| Inserir Item Total Detalhado: 0,00                                                                                                    |                                                                 |
| Saldo a Detalhar: 800,00                                                                                                    |                                                                 |
| Anexo<br>Clause aqui caso deseje anexar um anquivo a compra.<br>(Exemplos de anexos podem ser: Notas Fiscais, Tickets, Fotos, Programação, Passagens, Relatório, outros).                                                                                                    |                                                                 |
| Voltar                                                                                                    | Ativar o Windows<br>Acesse Configurações para ativar o Windows. |
| til Asso )                                                                                                    |                                                                 |
| 🖡 🔎 Digite aqui para pesquisar 🛛 🦹 🥼 🖸 🛱 🧔 💿 🕲 😭 🍓 🐂 🍓 🖏 🖏 🦪                                                                                                    | 20°C ^ @ 🗗 🖓 🗢 🍫 POR 00:39<br>PTB2 21/05/2022 🕏                 |

Figura 21.

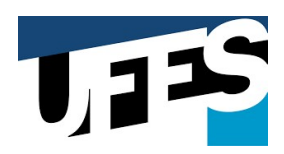

h) O sistema lhe apresentará uma notificação de operação realizada com sucesso.

|                                                                                                    | Cartão de Compras                                                                                                    | do Governo Federal                                                                           | - Pessoal — M                                                                                 | licrosoft Edge                                                | -                                       | o ×                | 00 | ompras.gov.bi | r - Área d | × Q | Comp | as.gov.br             | ×     | +                   |                                | Ő            | × |
|----------------------------------------------------------------------------------------------------|----------------------------------------------------------------------------------------------------|----------------------------------------------------------------------------------------------|-----------------------------------------------------------------------------------------------|---------------------------------------------------------------|-----------------------------------------|--------------------|----|---------------|------------|-----|------|-----------------------|-------|---------------------|--------------------------------|--------------|---|
| → C 🕆 https://ww                                                                                                    | 🗇 https://www.                                                                                                    | .comprasnet.gov.b                                                                            | r/gerencial/0                                                                                 | CartaoPGF/deta                                                | alhamento/d                             | . A <sup>N</sup> Q |    | A             | Q          | ŵ   |      | GIN                   | ^= (∂ | Não                 | sincronizando                  | • •          |   |
| Portal de Compras do Governo Fe                                                                                                    | www.cc<br>Operação                                                                                                    | omprasnet.gov.br                                                                             | <b>diz</b><br>resso.                                                                          |                                                               | ОК                                      |                    |    |               |            |     |      |                       |       | MINIST<br>Brasilia, | ÉRIO DA ECONO<br>20 de Maio de | OMIA<br>2022 |   |
| MINISTERIO DA ECONOMIA<br>Serviços do Governo                                                                                                  |                                                                                                    |                                                                                              |                                                                                               |                                                               |                                         |                    |    |               |            |     |      |                       | SI    | ASG - Amb           | iente Produç                   | ăo           |   |
| Data de Emissão:*<br>23/05/2019 🔤 (dc<br>Valor Total:*                                                                                         |                                                                                                    |                                                                                              |                                                                                               |                                                               |                                         |                    |    |               |            |     |      |                       |       |                     |                                |              |   |
| 800,00<br>Tipo de Retenção:                                                                                                    |                                                                                                    |                                                                                              |                                                                                               |                                                               |                                         |                    |    |               |            |     |      |                       |       |                     |                                |              |   |
| Valor Liquido:<br>800,00<br>Salvar Concluir (* Campos de pre                                                                                   |                                                                                                    |                                                                                              |                                                                                               |                                                               |                                         |                    |    |               |            |     |      |                       |       |                     |                                |              |   |
|                                                                                                    |                                                                                                    |                                                                                              |                                                                                               |                                                               |                                         |                    |    |               |            |     |      |                       |       |                     |                                |              |   |
|                                                                                                    |                                                                                                    | Deta                                                                                         | ilhar itens da                                                                                | 1 compra? 🖲 S                                                 | Sim 🔿 Não                               |                    |    |               |            |     |      |                       |       |                     |                                |              |   |
| l                                                                                                    | Dados do(s) Ite                                                                                                    | Deta<br>m(ns) da Compra                                                                      | ilhar itens da                                                                                | a compra? 🖲 S                                                 | Sim Ö Não                               |                    |    |               |            |     |      |                       |       |                     |                                |              |   |
| Item Discriminação do Materia                                                                                                    | Dados do(s) Ite<br>al/Serviço Unida                                                                                                    | Deta<br>m(ns) da Compra<br>nde Quantidade                                                    | lhar itens da<br>Valor (R\$)<br>Unitário                                                      | a compra?<br>S<br>Valor (R\$)<br>Total Item                   | Sim O Não<br>Detalhar                   |                    |    |               |            |     |      |                       |       |                     |                                |              |   |
| Item Discriminação do Materia                                                                                                    | Dados do(s) Ite<br>al/Serviço Unida<br>Nenhum Iter                                                                                                    | Deta<br>m(ns) da Compra<br>ide Quantidade<br>m cadastrado.                                   | lhar itens da<br>Valor (R\$)<br>Unitário                                                      | a compra? ® S<br>Valor (R\$)<br>Total Item                    | Sim Ó Não<br>Detalhar                   |                    |    |               |            |     |      |                       |       |                     |                                |              |   |
| Item Discriminação do Materia<br>Inserir Item                                                                                                  | Dados do(s) Ite<br>al/Serviço Unida<br>Nenhum Iter                                                                                                    | Deta<br>m(ns) da Compra<br>ide Quantidade<br>m cadastrado.<br>1                              | llhar itens da<br>Valor (R\$)<br>Unitário<br>'otal Detalha                                    | valor (R\$)<br>Total Item                                     | Sim O Não<br>Detalhar<br>0,00           |                    |    |               |            |     |      |                       |       |                     |                                |              |   |
| Item Discriminação do Materia<br>Insenia Item                                                                                                  | Dados do(s) Ite<br>al/Serviço Unida<br>Nenhum Iter                                                                                                    | Deta<br>m(ns) da Compra<br>ade Quantidade<br>m cadastrado.<br>1<br>Si                        | Valor (R\$)<br>Valor (R\$)<br>Unitário<br>otal Detalha<br>aldo a Detalh                       | u compra? () S<br>Valor (R\$)<br>Total Item<br>do:            | 5im O Não<br>Detalhar<br>0,00<br>800,00 |                    |    |               |            |     |      |                       |       |                     |                                |              |   |
| Item Discriminação do Materi<br>Inserir Item                                                                                                   | Dados do(s) Ite<br>al/Serviço Unida<br>Nenhum Iter                                                                                                    | Deta<br>m(ns) da Compra<br>de Quantidade<br>m cadastrado.<br>1<br>Si                         | ulhar itens da<br>Valor (R\$)<br>Unitărio<br>Total Detalha<br>aldo a Detalh                   | Valor (R\$)<br>Total Item<br>do:                              | 5im Não<br>Detaihar<br>0,00<br>800,00   |                    |    |               |            |     |      |                       |       |                     |                                |              |   |
| Item Discriminação do Materi<br>Inserir Item<br>Inseziona<br>Linux agui caso deseje anexar um ar<br>Exemplos de anexos podem ser: Notas        | Dados do(s) Ite<br>al/Servico Unida<br>Nenhum Iter<br>Servico a compra.<br>Fiscais, Tickets, Fotos                                                                                                    | Deta<br>m(ns) da Compra<br>ade Quantidade<br>m cadastrado.<br>1<br>S:<br>2, Programação, Pas | Valor (R\$)<br>Unitário<br>'otal Detalha<br>aldo a Detalh                                     | valor (R\$)<br>Total Item<br>do:<br>har:                      | Sim Não<br>Detalhar<br>0,00<br>800,00   |                    |    |               |            |     |      |                       |       |                     |                                |              |   |
| Item Discriminação do Materi<br>Inserir Item<br>Anexo<br>Llege aguj caso deseje anexar um ar<br>Exemplos de anexos podem ser: Notas<br>Voltar  | Dados do(s) Ite<br>al/Serviço Unida<br>Nenhum Iter<br>Serviço Serviço Serviço<br>Nenhum Iter<br>Serviço Serviço Serviço<br>Serviço Serviço Serviço<br>Serviço Serviço<br>Serviço Serviço Serviço<br>Serviço Serviço<br>Serviço<br>Serviço Serviço<br>Serviço<br>Serviç<br>Serviço<br>Serviço<br>Serviço<br>Serviç<br>Serviço | Deta<br>m(ns) da Compra<br>de Quantidade<br>m cadastrado.<br>1<br>Si<br>a, Programação, Pas  | llhar itens da<br>Valor (R\$)<br>Unitărio<br>'otal Detalha<br>aldo a Detalh<br>sagens, Relatô | a compra? () S<br>Valor (R\$)<br>Total Item<br>do:<br>har:    | Sim Não<br>Detalhar<br>0,00<br>800,00   |                    |    |               |            |     |      |                       |       |                     |                                |              |   |
| Item Discriminação do Materi<br>Inserir Item<br>Claue paul caso deseje anexar um are<br>Exemplos de anexos podem ser: Hotas<br>Voltar          | Dados do(s) Ite<br>al/Serviço Unida<br>Nenhum Iter<br>Quivo a compra.<br>Fiscais, Tickets, Fotos                                                                                                    | Deta<br>m(ns) da Compra<br>de Quantidade<br>m cadastrado.<br>1<br>s, programação, Pas        | llhar itens da<br>Valor (R\$)<br>Unitărio<br>iotal Detalha<br>aldo a Detalh<br>sagens, Relatô | a compra?  S S Valor (R\$) Total Item do: har: Srio, outros). | Sim O Não<br>Detaihar<br>0,00<br>800,00 |                    |    |               |            |     | At   | ivar o \              | Windo | WS                  |                                |              |   |
| Item Discriminação do Materi<br>Inserir Item<br>Anexo<br>Claue agui caso deseje anexar um are<br>Exemplos de anexos podem ser: Notas<br>Voltar | Dados do(s) Ite<br>al/Serviço Unida<br>Nenhum Iter<br>Venhum Iter<br>quivo a compra.<br>Fiscais, Tickets, Fotos                                                                                                    | Deta<br>m(ns) da Compra<br>de Quantidade<br>m cadastrado.<br>1<br>Si<br>s, Programação, Pas  | Ilhar itens da<br>Valor (R\$)<br>Unitário<br>rotal Detalha<br>aldo a Detalh                   | Valor (R\$)<br>Total Item<br>do:                              | Sim Não<br>Detalhar<br>0,00<br>800,00   |                    |    |               |            |     | At   | ivar o \<br>esse Cont | Windo | WS<br>es para a     | svar o Win                     | dows.        |   |

Figura 22.

11) Caso você tenha <u>mais itens a serem detalhados</u>, <u>volte ao</u> <u>procedimento 10 e</u> <u>continue detalhando.</u>

12) Caso <u>não tenha mais itens a serem detalhados</u>, o sistema lhe apresentará uma notificação de pergunta DESEJA CONCLUIR O DETALHAMENTO DA NOTA FISCAL? Clique em <u>OK</u> e termine o detalhamento.

|                                                                                                    |                                            | www.comprasnet.gov.br diz                                                  |                |  |                                                        |
|----------------------------------------------------------------------------------------------------|--------------------------------------------|----------------------------------------------------------------------------|----------------|--|--------------------------------------------------------|
| Portal de Compras do Governo                                                                                                    | Federal                                    | O saldo a detalhar já foi zerado.<br>Deseia concluir o detalhamento da pot | a fiscal?      |  | MINISTÉRIO DA ECONOMIA<br>Brasília, 20 de Maio de 2022 |
| Compras.gov                                                                                                    | br                                         |                                                                            |                |  |                                                        |
| MINISTÉRIO DA ECONON                                                                                                    | MA                                         |                                                                            | OK Cancelar    |  |                                                        |
| Serviços do Governo                                                                                                    | Voltar para Área de Trabalho               | Sair                                                                       |                |  | IASG - Ambiente Produção                               |
| ETALHAMENTO DA NOTA                                                                                                    | A FISCAL COMPRA                            |                                                                            | )              |  |                                                        |
|                                                                                                    | Dados do Extrato                           |                                                                            |                |  |                                                        |
| Extrato Transação                                                                                                    | CNPJ/CPF - Estabelecimento/N               | iome CNAE Data Valor (R\$)                                                 |                |  |                                                        |
| unho/2019 APRES                                                                                                    | RESENDE 11168496748                        | GOMES DE 23/05/2019 800,00                                                 |                |  |                                                        |
|                                                                                                    |                                            |                                                                            |                |  |                                                        |
| )ados da Compra:                                                                                                    |                                            | Possui Nota Fisca                                                          | l: 🖲 Sim 🔘 Não |  |                                                        |
| CNPJ: *<br>18172144000190                                                                                                    | Razão Social:<br>ALCEMAR JUNIOR GOMES DE I | RESENDE 11168496748                                                        |                |  |                                                        |
| Nota Eiscal Nº:*                                                                                                    | CNAE:                                      |                                                                            |                |  |                                                        |
| 00000000100                                                                                                    | Obras de alvenaria                         |                                                                            |                |  |                                                        |
| Local de realização da despesa                                                                                                    |                                            |                                                                            |                |  |                                                        |
| Endereço (Logradouro, númer                                                                                                    | o - complemento):                          |                                                                            |                |  |                                                        |
| CEP:                                                                                                    | Bairro:                                    |                                                                            |                |  |                                                        |
| 24472470                                                                                                    | BAIRRO DAS PALMEIRAS                       |                                                                            |                |  |                                                        |
| and a second second s |                                            |                                                                            |                |  |                                                        |
| Estado: *                                                                                                    |                                            |                                                                            |                |  |                                                        |
| Estado: *                                                                                                    |                                            |                                                                            |                |  |                                                        |
| Estado: *                                                                                                    |                                            |                                                                            |                |  |                                                        |
| Estado: *                                                                                                    |                                            |                                                                            |                |  |                                                        |
| Estado: *                                                                                                    |                                            |                                                                            |                |  |                                                        |

Figura 23.

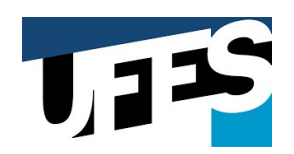

### PRONTO DETALHAMENTO REALIZADO COM SUCESSO

| 🔲 🛛 🚾 SEI - Pesquisa 🗙 🖉 SEI - Processo 🗙 🖉                                      | controlador.php 🛛 🗙   🕅 SOLICITAÇÃO DE SENHA 🗙   🎯 Compres.go      | iv.br - Á | rea 🗧 🗙 | 0 | mpras.go | v.br | ×    | + -                                                 | o ×    |
|----------------------------------------------------------------------------------|--------------------------------------------------------------------|-----------|---------|---|----------|------|------|-----------------------------------------------------|--------|
| ← → C 🗄 https://www.comprasnet.gov.br/seguro/indexg                              | ov.asp                                                             | Aø.       | ର୍ ଜ    | 5 | G        | £∕≡  | Ē    | Não sincronizando                                   | •••    |
| Portal de Compras do Governo Federal<br>Compras.gov.br<br>MINISTÉRIO DA ECONOMIA | www.compresnet.gov.br diz<br>Operação realizada com sucesso.<br>OK |           |         |   |          |      |      | MINISTÉRIO DA ECONOM<br>Brasilia, 20 de Maio de 202 | A<br>2 |
| Serviços do Governo Voltar para Área de Trabalho                                 | Sair                                                               |           |         |   |          |      | SIAS | G - Ambiente Produção                               |        |

|                              |       |   |   |   |   |   |   |   |   |   |   |   |   | Ativar o Windows                        |             |
|------------------------------|-------|---|---|---|---|---|---|---|---|---|---|---|---|-----------------------------------------|-------------|
| Acesso à<br>Informação       |       |   |   |   |   |   |   |   |   |   |   |   |   | Acesse Configurações para ativar o Winc |             |
| 𝒫 Digite aqui para pesquisar | 10.90 | 0 | ü | 0 | C | 0 | ١ | - | 4 | = | K | W | 1 | 🕗 20°C 🔨  静 🖫 🔿 🍫 POR 00                | 40<br>/2022 |

Figura 24.

| Compras.gov.                                                                      | br                                                                                       | Para sair da tela inteir <u>a, mova c</u>              | o mouse para o topo da tela o <u>u pression</u> | e F11 |                           |  |
|-----------------------------------------------------------------------------------|------------------------------------------------------------------------------------------|--------------------------------------------------------|-------------------------------------------------|-------|---------------------------|--|
| MINISTÉRIO DA ECONOMIA                                                            |                                                                                          |                                                        |                                                 |       |                           |  |
| Serviços do Governo                                                               | Voltar para Área de Trabalho Sair                                                        |                                                        |                                                 |       | SIASG - Ambiente Produção |  |
|                                                                                   | Dados do Extrato                                                                         |                                                        |                                                 |       |                           |  |
| Extrato Transação<br>nho/2019 COMPRA A/V - R\$ - 18.17<br>APRES RESE              | CNPJ/CPF - Estabelecimento/Nome<br>12.144/0001-90ALCEMAR JUNIOR GOMES<br>NDE 11168496748 | CNAE Data Valor (R\$)<br>DE 23/05/2019 800,00          |                                                 |       |                           |  |
| ados da Compra:                                                                   |                                                                                          |                                                        |                                                 |       |                           |  |
| NPJ: *                                                                            | Razão Social:                                                                            |                                                        |                                                 |       |                           |  |
| 8172144000190                                                                     | ALCEMAR JUNIOR GOMES DE RESEND                                                           | DE 11168496748                                         |                                                 |       |                           |  |
| ota Fircal Nº:*                                                                   | CNAE:                                                                                    |                                                        |                                                 |       |                           |  |
| 0000000100                                                                        | 4399103                                                                                  |                                                        |                                                 |       |                           |  |
|                                                                                   | Obras de alvenaria                                                                       |                                                        |                                                 |       |                           |  |
| ocal de realização da despesa:                                                    |                                                                                          |                                                        |                                                 |       |                           |  |
| ndereço (Logradouro, número - co                                                  | omplemento):                                                                             |                                                        |                                                 |       |                           |  |
| OA ANDREIA GABRIEL, N. 2416                                                       |                                                                                          |                                                        |                                                 |       |                           |  |
| EP: Bairr                                                                         | 0:<br>DO DAS DAI MEIRAS                                                                  |                                                        |                                                 |       |                           |  |
| DALA                                                                              | IRO DAS PALMEIRAS                                                                        |                                                        |                                                 |       |                           |  |
| R1 - Rin de Janelon V Gan                                                         | Goscalo                                                                                  | ×                                                      |                                                 |       |                           |  |
| po de Retenção:<br>lor Líquido:<br>00,00<br>colbrir (* Canpas de presendimenta ob | rgeoro )<br>Detalhar                                                                     | Valor Retido:<br>(2,00)<br>Itens da compra? Sim Não    |                                                 |       |                           |  |
|                                                                                   | Dados do(s) Item(ns) da Compra                                                           |                                                        |                                                 |       |                           |  |
| Item Discriminação do Ma                                                          | iterial/Serviço Unidade Quantidade                                                       | Valor (R\$) Valor (R\$) Detalhar                       |                                                 |       |                           |  |
| 1 SERVIÇO TÉCNICO DE MANUTEN                                                      | IÇÃO DE REDE ELÉTRICA Unidade 1.000<br>Total D<br>Saldo a                                | 800,000 800,00 B<br>etalhado: 800,00<br>Detalhar: 0,00 |                                                 |       |                           |  |
|                                                                                   |                                                                                          |                                                        |                                                 |       |                           |  |
| iexo                                                                              |                                                                                          |                                                        |                                                 |       |                           |  |
| que agui caso deseje anexar um arq<br>remplos de anexos podem ser: Notas          | uivo a compra.<br>Fiscais, Tickets, Fotos, Programação, Passagens                        | , Relatório, outros).                                  |                                                 | Ativa | r o Windows               |  |
|                                                                                   |                                                                                          |                                                        |                                                 |       |                           |  |

Figura 25.

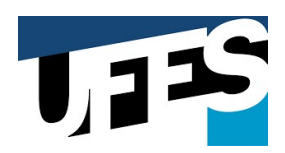

| tota do Compras do Governo       Voltar para Área de Trabalho       Sair       SUSCE- Ambiente Produção         Serviços do Governo       Voltar para Área de Trabalho       Sair       SUSCE- Ambiente Produção         LHAMENTO DA ECONOMIA       Sair       SUSCE- Ambiente Produção         LHAMENTO DA COMPRA/SAQUE       Suire       Susce - Ambiente Produção         refer       Nome:       Há contas a detalhar.         refer       Nome:       Més:       Image:         refer       Nome:       Més:       Image:       Image:         v/2019       Bal/05/2019       Image:       Image:       Ima                                                                                                    | $ ightarrow$ $G$ $	ilde{res}$ https://www.comp                                                  | asnet.gov.br/seguro/indexgov.asp                                                                                       | >                                                                     |                             | A                                      | 6                         | \$ € €                            | ) (Não sincr         | onizando 😩   |
|----------------------------------------------------------------------------------------------------|-------------------------------------------------------------------------------------------------|----------------------------------------------------------------------------------------------------|-----------------------------------------------------------------------|-----------------------------|----------------------------------------|---------------------------|-----------------------------------|----------------------|--------------|
| Nome:       Strice       Strice                                                                                                    | Portal de Compras do Governo Federal                                                            |                                                                                                    |                                                                       |                             |                                        |                           |                                   | MINISTÉRIO D         | A ECONOMIA   |
| INISTÈRIO DA ECONOMIA     Serviços do Governo Voltar para Área de Trabalho Sair     Serviços do Governo Voltar para Área de Trabalho Sair     Serviços do Governo Voltar para Área de Trabalho Sair     Mames Serviços do Governo   xr CPF:   Nomes Há contas a detalhar.   Ano: Pesquisar   XaNSAÇÃO (periodo em que foi feito a compra)   Intício: (d/mm/aaa) Mes:   Vigori ya Bair function (d/mm/aaaa) Mes:   Vigori ya Bair function (d/mm/aaaa)   Vigori ya Bair function (d/mm/aa                                                                                                    | Compras.gov.br                                                                                  |                                                                                                    |                                                                       |                             |                                        |                           |                                   | brasilia, 20 de      | Maid de 2022 |
| Stervijons do Governo         Voltar para Área de Trabalho         Sair         StASGe-Ambenduação           LHAMENTO DA COMPRA/SAQUE         Image: Compras de Trabalho         Image: Compras de Trabalho         Image: Compras                                                                                                    | MINISTÉRIO DA ECONOMIA                                                                          |                                                                                                    |                                                                       |                             |                                        |                           |                                   |                      |              |
| LHAMENTO DA COMPRA/SAQUE                                                                                                    | Serviços do Governo                                                                             | Voltar para Área de Trabalho                                                                                           | Sair                                                                  |                             |                                        |                           | SIA                               | SG - Ambiente        | Produção     |
| sr CFF: Nome: Há contas a detalhar.<br>Há contas a detalhar.<br>Há contas a detalhar.<br>Há contas a detalhar.<br>Há contas a detalhar.<br>Hácontas a detalhar.<br>Mes: Ano: Pecquisar<br>Yalor (R4) Data in: (dd/mm/aaa) Mes: Ano: Pecquisar<br>y/2019 30/05/2019 30/05/2019 10 Pecquisar<br>rdo Cartão: 0004984099901276<br>trato Transação CNPJ/CPF - Estabelecimento/ Nome Data Valor (R4) Detalhar (R5) Detalhar<br>ha/2019 COMPRA A/V - R5 - ARRES 124.480.977-20 - RAFAEL GUIMARAES DA SILVA 02/05/2019 800,00 0.00 F<br>ha/2019 COMPRA A/V - R5 - ARRES 124.480.977-20 - RAFAEL GUIMARAES DA SILVA 02/05/2019 800,00 0.00 F<br>ha/2019 COMPRA A/V - R5 - ARRES 124.480.977-20 - RAFAEL GUIMARAES DA SILVA 02/05/2019 800,00 0.00 F<br>ha/2019 COMPRA A/V - R5 - ARRES 124.480.977-20 - RAFAEL GUIMARAES DA SILVA 02/05/2019 800,00 0.00 F<br>ha/2019 COMPRA A/V - R5 - ARRES 124.480.977-20 - RAFAEL GUIMARAES DA SILVA 02/05/2019 800,00 0.00 F<br>ha/2019 COMPRA A/V - R5 - ARRES 124.480.977-20 - RAFAEL GUIMARAES DA SILVA 02/05/2019 800,00 0.00 F<br>ha/2019 COMPRA A/V - R5 - ARRES 124.440.001-90 - ALCEMAR JUNICO COMPITACAO GRAFIC 240/5/2019 400,00 400,00 F<br>ha/2019 COMPRA A/V - R5 - ARRES 18.172.144/0001-90 - alcemar junior gomes de re 2/7/05/2019 400,00 400,00 F<br>ha/2019 COMPRA A/V - R5 - ARRES 18.172.144/0001-90 - alcemar junior gomes de re 2/7/05/2019 400,00 400,00 F                                                                                                    | TALHAMENTO DA COMPRA/SA                                                                         | QUE                                                                                                    |                                                                       |                             |                                        |                           | 100                               |                      |              |
| ar CPF: Nome: Há contas a detalhar:<br>Há contas a detalhar:<br>Há contas a detalhar:<br>Há contas a detalhar:<br>Há contas a detalhar:<br>Hácontas a detalhar:<br>ANSAÇÃO (período em que foi feito a compria)<br>TANSAÇÃO (período em que foi feito a compria)<br>Baj0/05/2019<br>Baj0/05/2019<br>Baj0/05/2 |                                                                                                 |                                                                                                    |                                                                       |                             |                                        |                           |                                   |                      |              |
| Há contas a detalhar.         Há contas a detalhar.         Há contas a detalhar.         Há contas a detalhar.         Colspan="4">Há contas a detalhar.         Colspan="4">Pata Fin: (dd/mn/aaaa)       Més:       Ano:         Jado Saldo a compra)       Pereguisar         Intício: (dd/mn/aaaa)       Més:       Ano:         Jado Saldo a compra)       Més:       Ano:         Tansação       CNPJ/CPF - Estabelecimento/ Nome       Data       Valor (Rs)       Saldo a gouço do do do do do do do do do do do do do                                                                                                    |                                                                                                 |                                                                                                    |                                                                       |                             |                                        |                           |                                   |                      |              |
| Há contas a detalhar.         Há contas a detalhar.         ANSAÇÃO (período em que foi feito a compra)       Imicio: (dd/mm/aaaa)       Imicio: (dd/mm/aaaaa)       Més:       Ano:         Prescuisar       Prescuisar         You 1000000000000000000000000000000000000                                                                                                    | rtador CPF: Nome:                                                                               |                                                                                                    |                                                                       |                             |                                        |                           |                                   |                      |              |
| none o tipo de busca que deseja realizar (Transação/Fatura)         CANSAÇÃO (período em que foi feito a compra)       Ano:         Presquisar         Data Fine: (dd/mm/aaaa)       Mês:       Ano:         20/05/2019       00/05/2019       00/05/2019       00/05/2019       00/05/2019       Pesquisar         To do cartão:       OUMPRA 40/V. R\$ - APRES       Saldo a goodo (RSA)       Saldo a goodo (RSA)       Outra fina da do cartão (RSA)       Outra fina da do cartão (RSA)       Saldo a goodo (RSA)       Saldo a goodo (RSA)       Saldo a goodo (RSA)       Saldo a goodo (RSA)       Saldo a goodo (RSA)       Outra fina da do colspan="2">Outra fina da do colspan="2">Outra fina da do colspan="2">Saldo a goodo (RSA)       Saldo a goodo (RSA)       Saldo a goodo (RSA)       Outra fina da do colspan="2">Outra fina da do colspan="2">Outra fina da do colspan="2">Outra fina da do colspan="2">Outra fina da do colspan="2">Outra fina da do colspan="2">Saldo a goodo (RSA)       Outra fina da do colspan="2">Outra fina da do colspan="2">Outra fina da do colspan="2">Outra fina da do colspan="2">Outra fina da do colspan="2">Outra fina da do colspan="2"         ph/2010       COMPRA A/V. RS - ARRES       18.172.144/0001-90 - ALCEMAR JUNICR COMPES DE RESENDE 11168496748       23/05/2019       8000.00       0.00       0.00 </td <td></td> <td></td> <td>Há contas</td> <td>s a detalhar.</td> <td></td> <td></td> <td></td> <td></td> <td></td>                                                                                                    |                                                                                                 |                                                                                                    | Há contas                                                             | s a detalhar.               |                                        |                           |                                   |                      |              |
| one o tipo de busca que desiga realizar (Iransaçao/Fatura)           KARSAÇÃO (pricura)           FATURA (més/ano do extrato)           Anoz:           Data Fine: (dd/mm/aaaa)         Mes:         Anoz:           JO(05/2019         Data Fine: (dd/mm/aaaa)         Mes:         Anoz:           To do Cartão: 0004984099901276           Transação         CNPJ/CPF - Estabelecimento / Nome         Data Valor (R\$)         Detalhar (B)         Detalhar (B)                                                                                                    |                                                                                                 |                                                                                                    |                                                                       |                             |                                        |                           |                                   | _                    |              |
| OUMPRA JUV RS - APRES         10.012.448/0977-20 - RAFAEL GUIMARAES DA SILVA         02/05/2019         EVENUESATION           Product Site Site Site Site Site Site Site Sit                                                                                                    | elecione o tipo de busca que deseja real                                                        | Jzar (Transação/Fatura)                                                                                                |                                                                       |                             | 3                                      |                           |                                   |                      |              |
| Contrast         Contrast                                                                                                    | IRANSAÇÃO (periodo em que foi feito a<br>ata Início: (dd/mm/aaaa)                               | Data Fim: (dd/mm/2222)                                                                                                 |                                                                       | FATURA (mês/ano do extrato) |                                        |                           | Pesquisar                         |                      |              |
| NPJ/CPF - Establecimento / Nome         Safe a set a set a                                                                                                    | 1/05/2019                                                                                       | 30/05/2019                                                                                                    |                                                                       | ~                           | ~                                      |                           | Stationals Interdential           |                      |              |
| Non-None         Naire State           trans con         CNP/CPF - Estabelecimento/Nome         Data         Valor (R)         Saloa<br>Detalhar (R)         Detalhar (R)           nbv/201         COMPRA A/V - R5 - APRES         124.480.077.20 - RAFAEL GUIMARAS DA SLIVA         02/05/2019         800.00         0.00         If           nbv/201         COMPRA A/V - R5 - APRES         13.172.144/000190 - ALCHARA JUNIOR GOMES DE RESENDE 1116496748         23/05/2019         800.00         0.00         If           nbv/2010         COMPRA A/V - R5 - APRES         0.010.2484/0977.20 - Rafael Guimaras da Sliva         23/05/2019         800.00         800.00         If           nbv/2010         COMPRA A/V - R5 - APRES         0.662.855/0001-34 - MICROCAD COMPUTACAD GRAFIC         24/05/2019         800.00         64.80         64.80         64.80         64.80         64.80         64.80         64.80         64.80         64.80         64.80         64.80         64.80         64.80         64.80         64.80         64.80         64.80         64.80         64.80         64.80         64.80         64.80         64.80         64.80         64.80         64.80         64.80         64.80         64.80         64.80         64.80         64.80         64.80         64.80         64.80 <th></th> <th></th> <th></th> <th></th> <th></th> <th></th> <th></th> <th></th> <th></th>                                                                                                    |                                                                                                 |                                                                                                    |                                                                       |                             |                                        |                           |                                   |                      |              |
| transação         CNPJ/CPF - Estabelecimento / Nome         Data         Valor (RS)         Saldo a<br>peladar (RS)         Detabra           ph//201         COMPRA A/V - RS - ARFES         124.480.977-20 - RAFAEL GUIMARAES DA SILVA         02/05/2019         60.00         0.00         IF           nh0/201         COMPRA A/V - RS - ARFES         18.172.144/0001-90 - ALCEMAR JUMICR COMES DE RESENDE 11168496748         23/05/2019         600.00         IF           nh0/2012         COMPRA A/V - RS - ARFES         0.012.448/0977-20 - Rafael Guimaraes da Silva         23/05/2019         600.00         IF           0/002         COMPRA A/V - RS - ARFES         0.012.448/0977-20 - Rafael Guimaraes da Silva         23/05/2019         60.00         IF           0/012         COMPRA A/V - RS - ARFES         0.012.448/0977-20 - Rafael Guimaraes da Silva         23/05/2019         60.00         IF           0/012         COMPRA A/V - RS - ARFES         0.62.85/0001-34 - MICROCAD COMPUTACAD GRAFIC         24/05/2019         60.40         IF           nh0/2019         COMPRA A/V - RS - ARFES         18.172.144/0001-90 - alcemar Junior gomes de re         27/05/2019         400.00         400.00         IF                                                                                                    | imero do Cartão: 0004984099901276                                                               |                                                                                                    |                                                                       |                             |                                        |                           |                                   |                      |              |
| mhp/2019         COMPRA A/V - R\$ - APRES         124 480.977-20 - RAFAEL GUIMARAES DA SILVA         02/05/2019         800.00         0.00         III           nhp/2019         COMPRA A/V - R\$ - APRES         18.172.144/0001-90 - ALCEMAR JUNIOR GOMES DE RESENDE 11168496748         23/05/2019         800.00         0.00         III           nhp/2019         COMPRA A/V - R\$ - APRES         0.012.448/0977-20 - Rafael Guimaraes da Silva         23/05/2019         800.00         800.00         III           nhp/2019         COMPRA A/V - R\$ - APRES         0.012.448/0977-20 - Rafael Guimaraes da Silva         23/05/2019         800.00         800.00         III           nhp/2019         COMPRA A/V - R\$ - APRES         0.162.448/0977-20 - Rafael Guimaraes da Silva         23/05/2019         800.00         800.00         III           nhp/2019         COMPRA A/V - R\$ - APRES         1.663.852/0001-3 + MICROCAD COMPUTACAO GRAFIC         24/05/2019         64.80         III           nhp/2019         COMPRA A/V - R\$ - APRES         18.172.144/0001-90 - alcemar junior gomes de re         27/05/2019         400.00         III                                                                                                    | Extrato Transação                                                                               | CNPJ/CPF - Estabelecime                                                                                                | CNPJ/CPF - Estabelecimento/ Nome                                      |                             |                                        | Valor (R\$)               | Saldo a<br>Detalhar (R\$)         | Detalhar             |              |
| mho/2019       COMPRA A/V - R\$ - APRES       18.172.144/0001-90 - ALCEMAR JUNIOR GOMES DE RESENDE 11168496748       23/05/2019       800,00       0.00       1         nho/2019       COMPRA A/V - R\$ - APRES       00.012.448/0977-20 - Rafael Guimaraes da Silva       23/05/2019       800,00       800,00       1         nho/2019       COMPRA A/V - R\$ - APRES       01.62.825/0001-34 - MICROCAD COMPUTACAO GRAFIC       24/05/2019       64,80       64,80       1         nho/2019       COMPRA A/V - R\$ - APRES       18.172.144/0001-90 - alcemar junior gomes de re       27/05/2019       400,00       400,00       1                                                                                                    | Junho/2019 COMPRA A/V - R\$ - APRE                                                              | 5 124.480.977-20 - RAFAEL C                                                                                            | 124.480.977-20 - RAFAEL GUIMARAES DA SILVA                            |                             |                                        | 800,00                    | 0,00                              | B                    |              |
| mho/2019 COMPRA 4/V - R\$ - APRES 00.012.448/0977-20 - Rafael Guimaraes da Silva 23/05/2019 800,00 800,00 800,00<br>nho/2019 COMPRA 4/V - R\$ - APRES 01.662.825/0001-34 - MICROCAD COMPUTACAO GRAFIC 24/05/2019 64,80 64,80 8<br>nho/2019 COMPRA 4/V - R\$ - APRES 18.172.144/0001-90 - alcemar junior gomes de re 27/05/2019 400,00 400,00 8                                                                                                    | Junho/2019 COMPRA A/V - R\$ - APRE                                                              | 5 18.172.144/0001-90 - ALCE                                                                                            | EMAR JUNIOR GOMES D                                                   | E RESENDE 11168496748       | 23/05/2019                             | 800,00                    | 0,00                              | ß                    |              |
| mho/2019       COMPRA 4/V - R\$ - APRES       01.652.825/0001-34 - MICROCAD COMPUTACAO GRAFIC       24/05/2019       64.80       64.80       21         nho/2019       COMPRA 4/V - R\$ - APRES       18.172.144/0001-90 - alcemar junior gomes de re       27/05/2019       400,00       400,00       21                                                                                                    | Junho/2019 COMPRA A/V - R\$ - APRE                                                              | 5 00.012.448/0977-20 - Rafa                                                                                            | iel Guimaraes da Silva                                                |                             | 23/05/2019                             | 800,00                    | 800,00                            | ß                    |              |
| mh/2019 COMPRA 4/V - R\$ - APRES 18.172.144/0001-90 - alcemar junior gomes de re 27/05/2019 400,00 400,00 🗹                                                                                                    | Junho/2019 COMPRA A/V - R\$ - APRE                                                              | 5 01.662.825/0001-34 - MICF                                                                                            | 01.662.825/0001-34 - MICROCAD COMPUTACAO GRAFIC                       |                             |                                        | 64,80                     | 64,80                             | <b>B</b>             |              |
| And the second second se                                                                                                    |                                                                                                 | 5 18.172.144/0001-90 - alcer                                                                                           | mar junior gomes de re                                                |                             | 27/05/2019                             | 400,00                    | 400,00                            | ß                    |              |
|                                                                                                    | Junho/2019         COMPRA A/V - R\$ - APRE           Junho/2019         COMPRA A/V - R\$ - APRE | 00.012.448/0977-20 - Rafa           5         01.662.825/0001-34 - MICF           5         18.172.144/0001-90 - alcer | el Guimaraes da Silva<br>ROCAD COMPUTACAO G<br>mar junior gomes de re | RAFIC                       | 23/05/2019<br>24/05/2019<br>27/05/2019 | 800,00<br>64,80<br>400,00 | 800,00<br>64,80<br>400,00         | छ<br>ह<br>ह          |              |
|                                                                                                    | Junho/2019 COMPRA A/V - R\$ - APRE<br>Não Iniciado 🎒 Iniciado <b>d</b> Concluido                |                                                                                                    |                                                                       |                             |                                        | At                        | ivar o Windo                      | WS                   |              |
| Acesse Configurações para ativar o Window<br>Informação                                                                                                    | Junho/2019 COMPRA A/V - R\$ - APRE                                                              |                                                                                                    |                                                                       |                             |                                        | At<br>Ac                  | ivar o Windo<br>esse Configuração | WS<br>es para ativar | o Windows    |

Figura 26.

### NOTA FISCAL DETALHADA NO SISTEMA SCP!

### **JJIS**

#### **10. REFERÊNCIAS**

- Lei 14.133, de 1º de abril de 2021.
- Lei nº 4.320, de 17 de março de 1964, arts. 68 e 69;
- Decreto-Lei nº 200, de 23 de fevereiro de 1967, arts. 74, 77, 78, 80, 81, 83 e 84;
- Decreto nº 93.872, de 23 de dezembro de 1986, arts. 45 a 47;
- Decreto nº 5.355, de 25 de janeiro de 2005;
- Decreto nº 6.370, de 1º de fevereiro de 2007;
- Portaria nº 95 MF, de 19 de abril de 2002;
- Lei nº 8.666, de 21 de junho de 1993;

- Portaria nº 41 MP, de 07 de março de 2005, e suas alterações (Portarias nº 01 MP de 04 de janeiro de 2006 e Portaria nº 44 MP de 14 de março de 2006);

- Manual do SIAFI, Macrofunção 021121 Suprimento de Fundos
- Manual de Suprimento de Fundos e Cartão de Pagamentos Perguntas e Respostas da CGU
- Manual do Sistema do Cartão de Pagamento SCP

- Manual de Concessão, Utilização e Prestação de Contas de Suprimentos de Fundos – Departamento Nacional de Infraestrutura de Transportes (DNIT). Disponível em: www.dnit.gov.